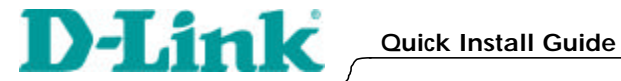

## **DI-713P**

Wireless Broadband Router with Print Server

### **Connecting the DI-713P Wireless Router to** your network

When you have completed the steps in this installation guide, your connected network may look similar to this:

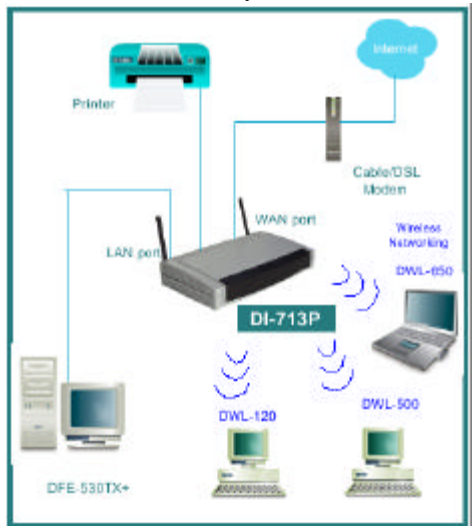

First.

Plug in the power supply as shown. The Power LED will turn on to indicate proper operation.

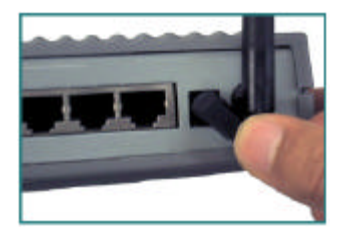

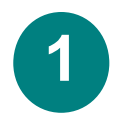

# Connecting the DI-713P Wireless Router to your network continued

Next, connect the WAN port to the Cable/DSL modem. The WAN LED will indicate connection.

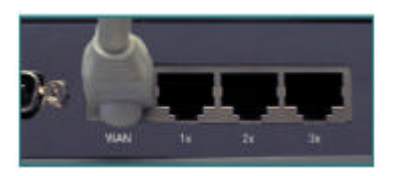

Finally, connect computers with ethernet adapters to one of the LAN ports on the DI-713P.

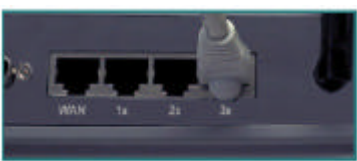

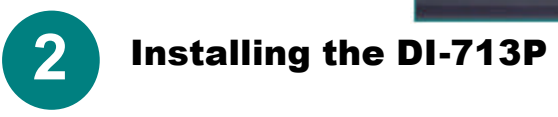

# Checking the IP Address of the computer being used to configure the DI-713P Wireless Router

### Go to Start>Run

Type in "WINIPCFG". The IP address of the computer must be between 192.168.0.2 and 192.168.0.254 in order to configure the router. Note: If you are manually assigning a static IP, please refer to Appendix A. Click on the "Release All" and then on the "Renew All" button to obtain an IP address from the broadband router between 192.168.0.100. and 192.168.0.199.

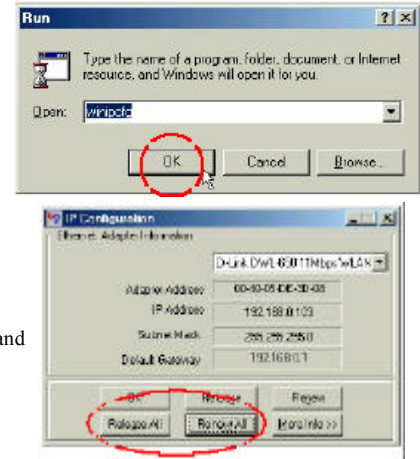

## Installing the DI-713P

Open the web browser, and type **192.168.0.1** into the URL address box.

*Note: Please disable any proxy server setting for the web browser.* 

Basic Setup - Microsoft Internet Explorer
Ele Edt View Favortes Iools Heb
Generation Content of the Content of the Content of

When the login screen appears, type "admin" in the "System Password" field. Click "Login."

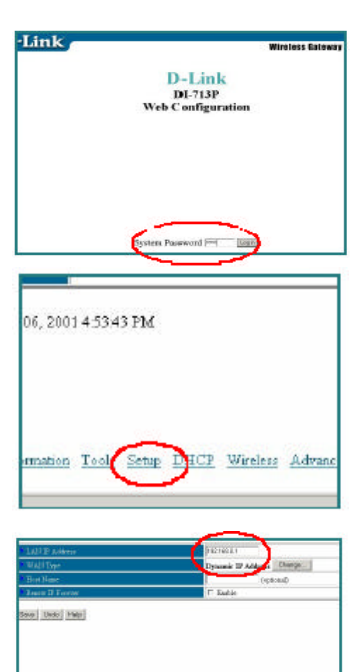

Ministers Tesls Sitter DRCP Medice Advan-

In the following "Device Information" screen, select "Setup."

The default IP address of the LAN port is set to 192.168.0.1 By default, the WAN port is set to automatically obtain an IP address from the ISP.

## **Installing the DI-713P**

#### Cable modem users:

If you are using a cable modem, enter the **"Host name"** given by your cable provider. Click on **"Save"** and **"Reboot"** to save changes.

#### DSL users:

From the setup screen, click on the **"Change"** button.

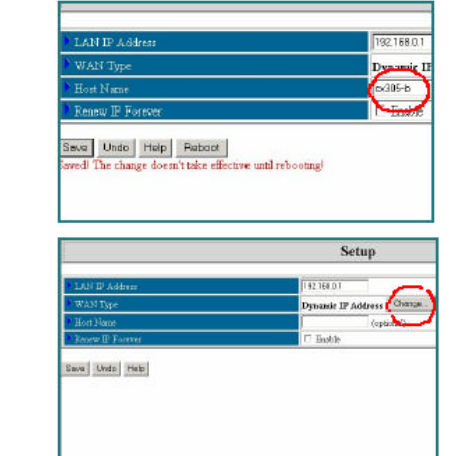

At this screen, **select "PPP over Ethernet**." Click on **"Save."** 

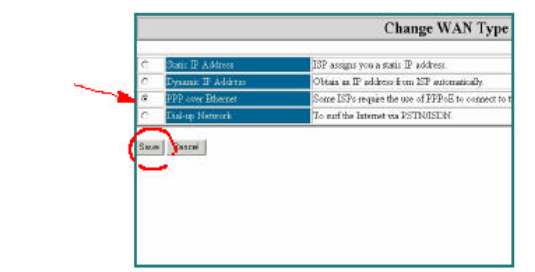

Enter the **"PPPoE account"** and **"PPPoE password."** Click "Save" and "Reboot" to save changes.

| LAN IP Address      | 132,163.0.1           |
|---------------------|-----------------------|
| WAN Type            | PPP men Educate Chang |
| PPP+E Account       | Value                 |
| PPPoE Danmord       |                       |
| PPPoE Service Name  | (o                    |
| Assigned IP Address | (optional)            |
| Maximum Idle Time   | 311 ner orde          |
| Primary DNS         | 0 0 0 0               |
| Secondary DNS       | 0.00.0                |

The DI-713P default wireless settings will work out of the box with any other D-Link products.

The factory settings are:

### channel: 6

### network ssid: "default"

To enable WEP encryption, select the encryption type. (Enable

either the 64 or the 128 bit encryption.)

Then enter the encryption key, as

shown.

Note: Each key must consist of 5

pairs of hex digits, which means

that only digits 0-9 and letters AF are valid.

Click **Save** and **Restart** the computer to save changes.

D'Llink
 Wireless Stilleg
 Wireless Stilleg
 Wireless Stilleg
 Wireless Stilleg
 Wireless Stilleg
 Wireless Stilleg
 Wireless Stilleg
 Wireless Stilleg
 Wireless Stilleg
 Wireless Stilleg
 Wireless Stilleg
 Wireless Stilleg
 Wireless Stilleg
 Wireless Stilleg
 Wireless Stilleg
 Wireless Stilleg
 Wireless Stilleg
 Wireless Stilleg
 Wireless Stilleg
 Wireless Stilleg
 Wireless Stilleg
 Wireless Stilleg
 Wireless Stilleg
 Wireless Stilleg
 Wireless Stilleg
 Wireless Stilleg
 Wireless Stilleg
 Wireless Stilleg
 Wireless Stilleg
 Wireless Stilleg
 Wireless Stilleg
 Wireless Stilleg
 Wireless Stilleg
 Wireless Stilleg
 Wireless Stilleg
 Wireless Stilleg
 Wireless Stilleg
 Wireless Stilleg
 Wireless Stilleg
 Wireless Stilleg
 Wireless Stilleg
 Wireless Stilleg
 Wireless Stilleg
 Wireless Stilleg
 Wireless Stilleg
 Wireless Stilleg
 Wireless Stilleg
 Wireless Stilleg
 Wireless Stilleg
 Wireless Stilleg
 Wireless Stilleg
 Wireless Stilleg
 Wireless Stilleg
 Wireless Stilleg
 Wireless Stilleg
 Wireless Stilleg
 Wireless Stilleg
 Wireless Stilleg
 Wireless Stilleg
 Wireless Stilleg
 Wireless Stilleg
 Wireless Stilleg
 Wireless Stilleg
 Wireless Stilleg
 Wireless Stilleg
 Wireless Stilleg
 Wireless Stilleg
 Wireless Stilleg
 Wireless Stilleg
 Wireless Stilleg
 Wireless Stilleg
 Wireless Stilleg
 Wireless Stilleg
 Wireless Stilleg
 Wireless Stilleg
 Wireless Stilleg
 Wireless Stilleg
 Wireless Stilleg
 Wireless Stilleg
 Wireless Stilleg
 Wireless Stilleg
 Wireless Stilleg
 Wireless Stilleg
 Wireless Stilleg
 Wireless Stilleg
 Wireless Stilleg
 Wireless Stilleg
 Wireless Stilleg
 Wireless Stilleg
 Wireless Stilleg
 Wireless Stilleg
 Wireless Stilleg
 Wireless Stilleg
 Wireless Stilleg
 Wireless Stilleg
 Wireless Stilleg
 Wireless Stil

504 (SGE 184)

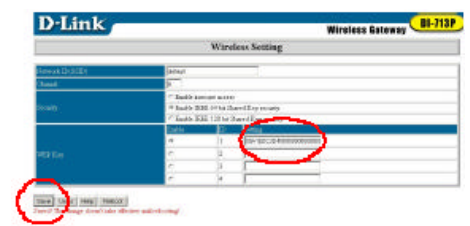

# Checking the connection to the Internet

To check the connection, open the web browser and go to your favorite website. *If you are unable to browse, please do the following:* 1. Refer to Appendix B to check your connection to the wireless

router. 2. Use "Help" on the Main

Menu.

3. Refer to the troubleshooting section in the user's manual.

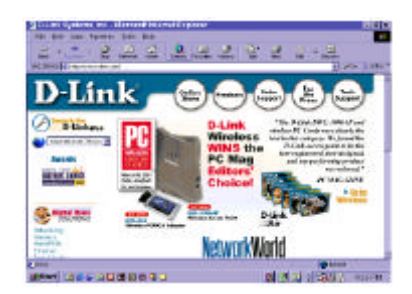

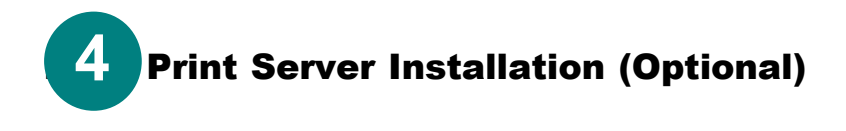

## NOTE: If you choose to use the print server function, plug the printer cable from your printer into the printer port on the DI-713P.

Insert the Print Server installation CD into the CD-ROM drive. The following screen will appear. If the CD does not automatically run, then click on **"install.exe"** on the CD.

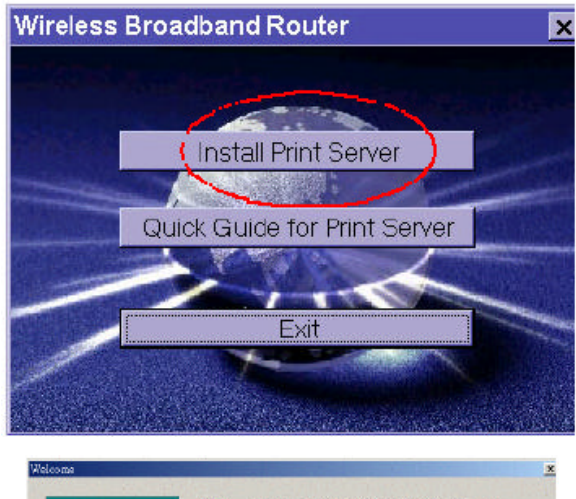

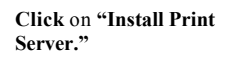

At the Welcome screen, Click Next

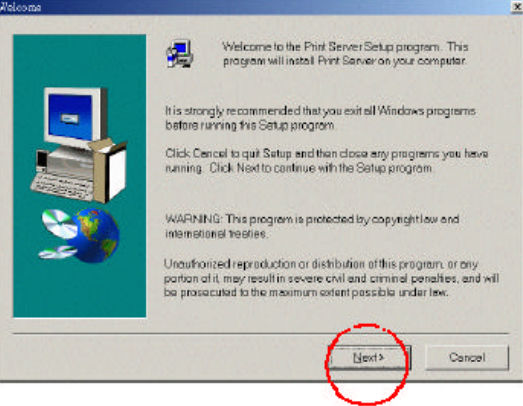

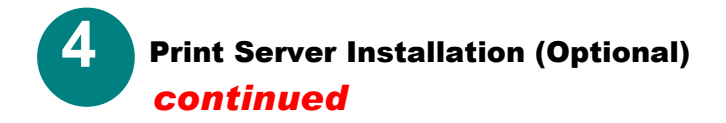

To select the default folder, **Click Next** 

Note: Please **Click Browse** to select an alternate folder.

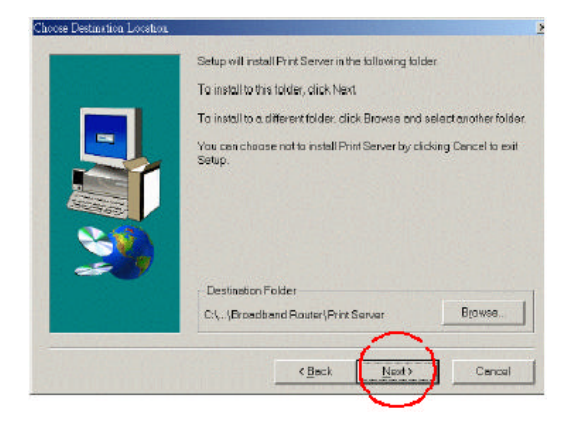

When this window is displayed, **Click Finish** 

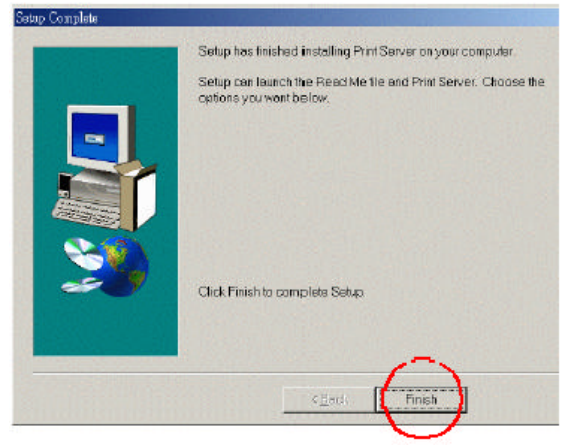

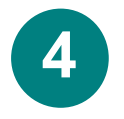

Installazione del print server (opzionale) - continua

Selezionare "Yes, I want to restart my computer".

Cliccare su **"OK".** Dopo il riavvio del computer, l' installazione del software è completa.

| Te H<br>reboo | nte bran<br>strigvou | adbend to<br>I compute | uter workz<br>L. | sole toryou | please rea | ne ne laner |
|---------------|----------------------|------------------------|------------------|-------------|------------|-------------|
|               | e (711               | Tuento                 | Solatiny         | computern   | w.         |             |
|               | C Na                 | iviliesta              | rt my camp       | uter later  |            |             |
|               |                      |                        |                  |             |            | (ax)        |
|               |                      |                        |                  |             |            |             |

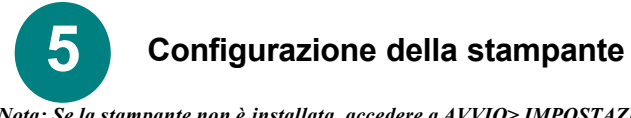

Nota: Se la stampante non è installata, accedere a AVVIO> IMPOSTAZIONI> STAMPANTI

Eseguire un doppio clic sull'icona "Add Printer". Seguire il programma "Add Printer Wizard."

Su richiesta, selezionare la porta "DLink LPT Port (Print Server.)" Per la configurazione della stampante, utilizzare il driver fornito dal produttore. Una volta configurata la stampante, continuare con la procedura di configurazione descritta, seguendo le istruzioni che corrispondono al sistema operativo utilizzato.

## A) Configurazione della stampante in ambiente

### WINDOWS 98

Per gli utenti Windows 98 la procedura di configurazione è la seguente:

Accedere a AVVIO> IMPOSTAZIONI> STAMPANTI

|             | ала ада                                                                                                    |   |
|-------------|----------------------------------------------------------------------------------------------------|---|
| Add Printer | HP Later and HP Later and HP La | ι |
|             |                                                                                                    |   |

Cliccare col tasto destro del

mouse sull' icona della stampante connessa al DI-713P.

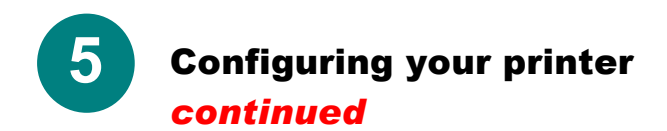

# A) Configuring your printer in WINDOWS 98 *continued*

ALS, INC. Parates

Squarter pages [ berry]

Looman and Hall (1962) (Perspective

Stana a FOI

THE REPORT OF T

Real print the technical of the

Secure Porter Port

ningenne. [7] Teranstrukter [7]

49.000

25

Beneral 24449 | Sharing | Parter | Part Durity | Porto | Deven Duraut |

# Desated Designed France Print Designed Tests | Designed Balance

- Anne.

Failwifter

ALC: NO

Added Links

Cestel Amb

Select Properties. Choose the Details tab.

At the "Add Port" menu, choose "D-Link LPT port (Print Server)." Please make sure the proper printer driver is selected.

Click "Port Settings"

Type in the **IP address** of the DI-713P. **Click OK** 

In the previous window, make sure the settings are

correct. Click OK

You have completed configuring your printer with Windows 98.

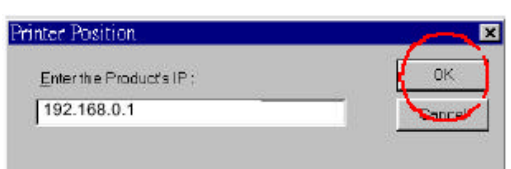

9

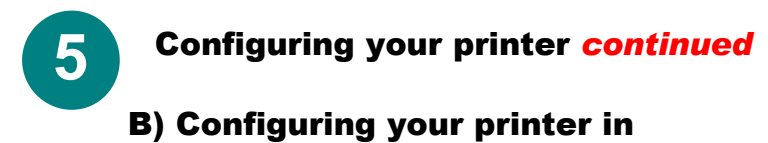

### WINDOWS NT

If you are using Windows NT, please follow these instructions:

|                                                                                                    | 🐗 Hewlett Packar                                                                                           | d LasesJet 6L Properti                                                                                                    | e:                     |
|----------------------------------------------------------------------------------------------------|----------------------------------------------------------------------------------------------------|----------------------------------------------------------------------------------------------------|------------------------|
| Go to START><br>SETTINGS><br>PRINTERS.<br>Right Click on the                                                                                                    | General Ports                                                                                              | Scheduling   Sharing   Se<br>Packard LesenJet 6L<br>ng pott(s) Documents will                                                                           | curity Device Settings |
| printer icon that corresponds<br>with the printer<br>that you have connected<br>to the DI-713P.<br><b>Select Properties,</b><br>choose the <b>Ports tab.</b><br>Make sure that the<br><b>D-Link port</b> is highlighted<br>as shown.<br><b>Click Configure Port</b> | Port<br>COM1:<br>COM2:<br>COM3:<br>COM4:<br>FILE:<br>FILE:<br>Add Porg<br>Enable bidnect<br>Enable bidnect | Description<br>Local Port<br>Local Port<br>Local Port<br>Local Port<br>Local Port<br>Local Port<br>Local Port<br>Local Port<br>Local Port<br>Local Port | Hewlet/Packard L       |
| Click Configure Port.                                                                                                    | - F-                                                                                                    |                                                                                                    | OK Cane                |

Enter IP address. Click OK at both screens. You have completed configuring your printer in Windows NT.

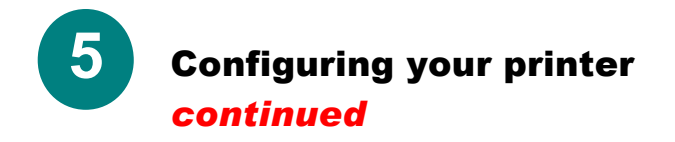

### **C) Configuring your printer in WINDOWS 2000** If you are using Windows 2000, please follow these instructions:

|                                                                                                  | 🔮 HP LaserJet 6L I                                                         | Properties                                                                             |                                             | ? ×  |
|--------------------------------------------------------------------------------------------------|----------------------------------------------------------------------------|----------------------------------------------------------------------------------------|---------------------------------------------|------|
| Go to START><br>SETTINGS><br>PRINTERS.<br>Right Click on the<br>printer<br>icon that corresponds | General Sharing P<br>HP Lased<br>Print to the following :<br>checked port. | oris   Advanced   Securi<br>et 6L<br>port(s). Documents will prin                      | ly   ⊡evice Settings  <br>to the first free | _    |
| the printer that you                                                                             | Poit                                                                       | Description                                                                            | Printer                                     | •    |
| have<br>connected to the<br>DI-713P.<br>Select Properties,<br>choose<br>the Ports tab.           | COM1:<br>COM2<br>COM2<br>COM4<br>FIE:<br><b>D-Link</b>                     | Serial Port<br>Serial Port<br>Serial Port<br>Serial Port<br>Print to Fle<br>Local Port |                                             | ·    |
| <b>D-Link port</b> is                                                                            | Add Port                                                                   | Delete Part                                                                            | 🛛 🚺 Canfigure Por                           |      |
| highlighted<br>as shown.<br><b>Click Configure</b>                                               | Enable bidirection                                                         | al support<br>pling                                                                    | $\sim$                                      | 7    |
| Port.                                                                                            |                                                                            |                                                                                        |                                             |      |
| Click OK at both                                                                                 |                                                                            | ОК                                                                                     | Cancel 🦉                                    | sply |

You have completed configuring your printer in Windows 2000.

## **APPENDIX A** Assigning a Static IP Address

If the network adapter is unable to obtain an IP address automatically from the Broadband Router, then go to: START>SETTINGS>CO NTROL PANEL>NETWORK> highlight "TCP/IP" and Click on "Properties." Select the "IP Address" tab, and Click on "Specify an IP Address."

| CP/IP Properties                                                                 |                                               |                                                        |                                         | ?                                    |
|----------------------------------------------------------------------------------|-----------------------------------------------|--------------------------------------------------------|-----------------------------------------|--------------------------------------|
| Bindings                                                                         | Adv                                           | anced                                                  | N                                       | etBIOS                               |
| DINS Configuration                                                               | Gateway                                       | WINS Confi                                             | guration                                | IP Address                           |
| An IP address car<br>If your network do<br>your network admi<br>the space below. | be automat<br>as not autom<br>nistrator for a | ic ally assigned<br>vatically assign<br>en address, ar | d to this c<br>n IP addre<br>nd then ty | computer.<br>esses, ask<br>vperit in |
| C <u>O</u> btain an IP                                                           | address aut                                   | omatically                                             |                                         |                                      |
| Specify an IF                                                                    | ) address:                                    |                                                        |                                         | 1                                    |
| JP Address:                                                                      | 192                                           | .168.0                                                 | . 5                                     |                                      |
| Subnet Max                                                                       | k 255                                         | . 255 . 255                                            | . 0                                     |                                      |
| Detect com                                                                       | action to not                                 | work madia                                             |                                         |                                      |
|                                                                                  |                                               | ОК                                                     | )                                       | Cancel                               |

## **APPENDIX B**

## **Checking Your Network Connections**

Use "Ping" to check your network connections. Go to **START>RUN** Type **"command"** in the box. **Click OK.** Type **"ping 192.168.0.1"**, which is the IP address of the LAN port of the Broadband Router. Hit the **"Enter"** key. A successful connection will show four replies, as shown at left.

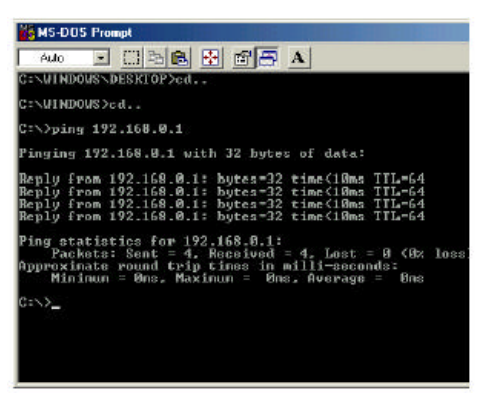

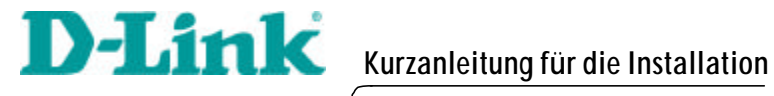

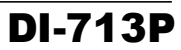

Router Broadband wireless con print server

## Drahtlosen Router DI-713P mit dem Netzwerk verbinden

Nachdem Sie die Schritte wie in diesem Handbuch beschrieben ausgeführt haben, entspricht Ihr Netzwerk sinngemäß folgender Darstellung:

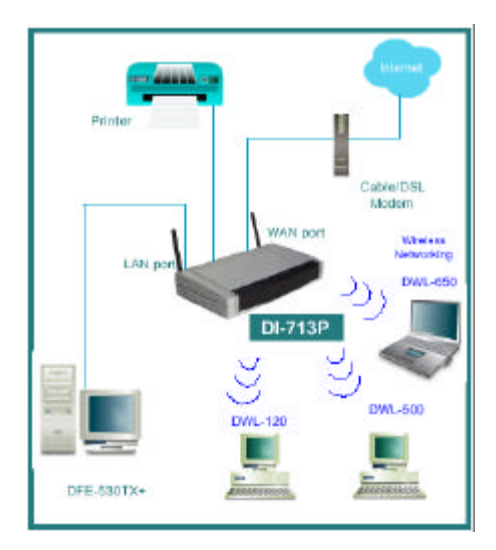

Stellen Sie zuerst die Verbindung mit der Stromversorgung her.

Die LED-Betriebsanzeige leuchtet und zeigt damit den ordnungsgemäßen Betrieb des Geräts an

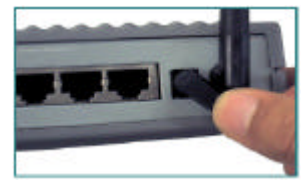

## 1 Drahtlosen Router DI-713P mit dem Netzwerk verbinden

Verbinden Sie dann das Kabel-/DSL-Modem mit dem WAN-Anschluss. Die WAN-LED zeigt die Verbindung an.

Verbinden Sie die Ethernet-Karten der Computer mit einem der LAN-Anschlüsse des DI-713P.

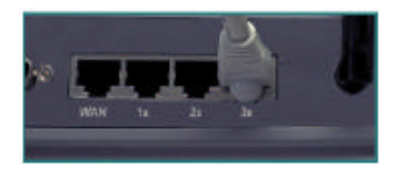

### **DI-713P** installieren

IP-Adresse des Computers zum Konfigurieren des drahtlosen Routers DI-713P prüfen

Klicken Sie auf "Start" > "Ausführen".

Geben Sie "WINIPCFG" ein.

Damit der Router konfiguriert

 Run
 Image: Concelement of a program, folder, document, or internet resource, and Windows will open it for you.

 Open:
 Image: Concelement of Concelement of Concel

werden kann, muss sich die IP-Adresse des Computers im Adressraum 192.168.0.2 bis 192.168.0.254 befinden.

Klicken Sie auf die Schaltfläche "Release All" und dann auf "Renew All", um vom Breitband-Router eine IP-Adresse zwischen 192.168.0.100 und 192.168.0.199 zu erhalten.

Hinweis: Lesen Sie Anhang A, falls Sie manuell eine statische IP-Adresse festlegen möchten.

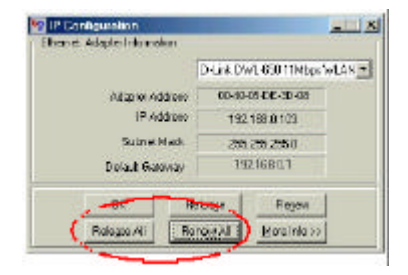

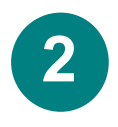

### **DI-713P** installieren

Starten Sie den Web-Browser, und geben Sie in das URL-Adressfeld "192.168.0.1" ein.

Hinweis: Deaktivieren Sie sämtliche Proxyserver-Einstellungen des Browsers.

Wenn der Anmeldebildschirm angezeigt wird, geben Sie "admin" in das Feld "System Password" ein.

#### Klicken Sie auf "Login".

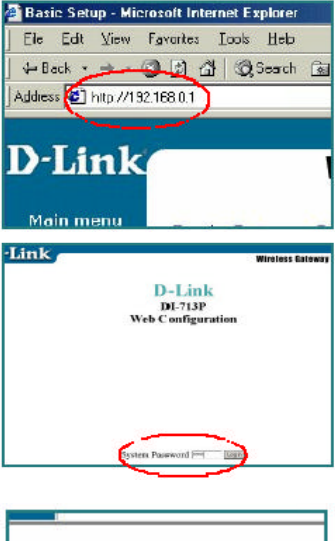

Wählen Sie im darauffolgend angezeigten Dialogfeld **"Device Information"** die Option **"Setup"**.

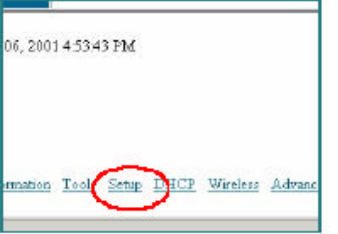

Die IP-Adresse des LAN-Anschlusses ist auf 192.168.0.1 voreingestellt.

Dem WAN-Anschluss wird gemäß Voreinstellung automatisch eine IP-Adresse vom Internet-Diensteanbieter zugewiesen.

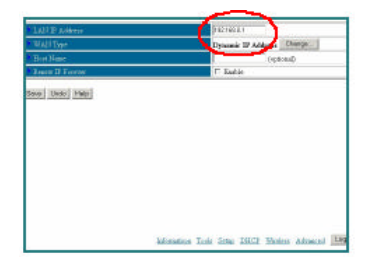

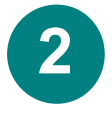

### **DI-713P** installieren

#### Kabelmodem:

Wenn Sie ein Kabelmodem verwenden, geben Sie unter "Host Name" den Hostnamen ein, der durch Ihren Diensteanbieter vorgegeben ist. Klicken Sie auf "Save" und dann auf "Reboot", um die Änderungen zu übernehmen

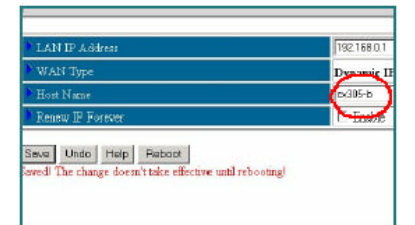

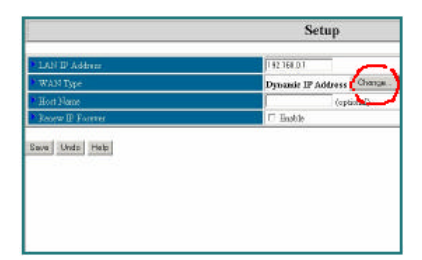

#### DSL-Anschluss:

Wenn das Dialogfeld "Setup" angezeigt wird, klicken Sie auf die Schaltfläche "Change".

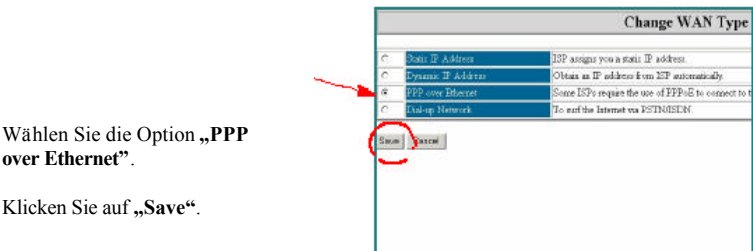

over Ethernet".

Klicken Sie auf "Save".

Geben Sie unter "PPPoE account" Ihren Benutzernamen und unter "PPPoE password" Ihr Kennwort ein. Klicken Sie auf "Save" und dann auf "Reboot", um die Änderungen zu übernehmen.

| WAN Type            | PPP over Edurate Co.                                                                                                    | NC. |
|---------------------|----------------------------------------------------------------------------------------------------|-----|
| PPP a Account       | Value:                                                                                                    |     |
| PPP SE Passes ord   | inter and interest of the second second seco | 1   |
| PPPoE Service Name  | and the second second se                                                                                                    | <   |
| Assigned D' Address | ana loptic                                                                                                    | d   |
| Maamum lide Time    | 311 wronch                                                                                                    |     |
| Prenary DNS         | 0000                                                                                                    |     |
| Secondary DNS       | 0.000                                                                                                    |     |
| $\sim$              |                                                                                                    | -   |

Der DI-713P wurde werkseitig so eingerichtet, dass er problemlos mit allen anderen Produkten von D-Link zusammenarbeitet. Die Werkseinstellungen sind:

Kanal: 6 Netzwerk-SSID: "default" (voreingestellt)

Um die WEP-Verschlüsselung zu aktivieren, wählen Sie den Verschlüsselungstyp. (Aktivieren Sie entweder die Verschlüsselung mit 64 oder mit 128 Bit.) Geben Sie dann wie abgebildet den Schlüssel ein. Hinweis: Jeder Schlüssel muss

aus 5 Hexadezimal-Zifferpaaren

| and the second second |            |                               |                               | Wireless 6 | STORBY |
|-----------------------|------------|-------------------------------|-------------------------------|------------|--------|
|                       | -          | Wire                          | less Setting                  |            |        |
| Name Exists           |            |                               |                               |            |        |
| h                     | 17 State D | 100 44 14 15<br>100 141 14 15 | and Exposite<br>Sand Exposite |            |        |
|                       | Deale      | 20 -                          | Cross                         |            |        |
|                       | 4          |                               | 1                             | 1.1        |        |
|                       | e          | - 2                           | 1                             | 122        |        |
|                       | e          | 3                             | 1                             |            |        |
|                       | 10         |                               | 1                             |            |        |

Taul USCH YAR

|             | Wareless Setting                                                                                                   |  |
|-------------|----------------------------------------------------------------------------------------------------|--|
| reak D(30D) | artaut                                                                                                    |  |
| unid .      | 5 T                                                                                                    |  |
| sen (       | <ul> <li>Back toward with</li> <li>Back 200 Phil David Ley ready</li> <li>Back 200 Phil David Ley ready</li> </ul> |  |
|             | A It (De secondamente)                                                                                             |  |
|             | e 2                                                                                                    |  |
|             | e 3 1                                                                                                    |  |
|             | e 14 -                                                                                                    |  |

(Ziffern von 0-9 und Buchstaben von A-F) bestehen.

Klicken Sie auf "Save" und dann auf "Reboot", um die Änderungen zu übernehmen.

## Internet-Verbindung überprüfen

Um die Verbindung ins Internet zu überprüfen, öffnen Sie den Browser und geben die Adresse einer beliebigen Website ein.

Wenn Sie die Seite nicht aufrufen können, gehen Sie wie folgt vor:

 Prüfen Sie gemäß Anhang B die Verbindungen des drahtlosen Routers.
 Verwenden Sie im Hauptmenü die Funktion "Help".

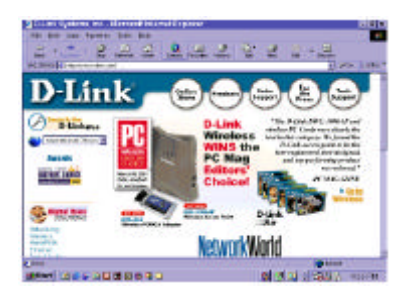

3. Schlagen Sie in diesem Handbuch den Abschnitt zur Fehlerbehebung nach.

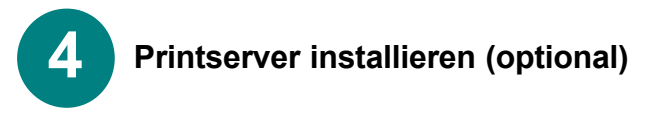

HINWEIS: Wenn Sie die Printserver-Funktion verwenden, verbinden Sie Drucker und entsprechenden Anschluss am D1713P mit dem Druckerkabel.

#### Printserver installieren

Legen Sie die Installations-CD zum Printserver in das CD-ROM-Laufwerk. Das folgende Fenster wird angezeigt. Wenn die CD nicht automatisch gestartet wird, doppelklicken Sie im Hauptverzeichnis der CD auf **"install.exe"**.

Klicken Sie auf "Install Print Server".

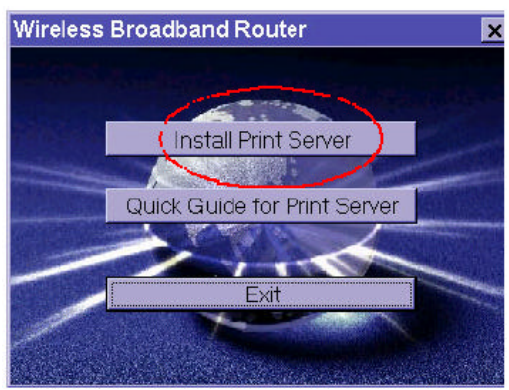

Klicken Sie im daraufhin erscheinenden Begrüßungsbildschirm auf "Next".

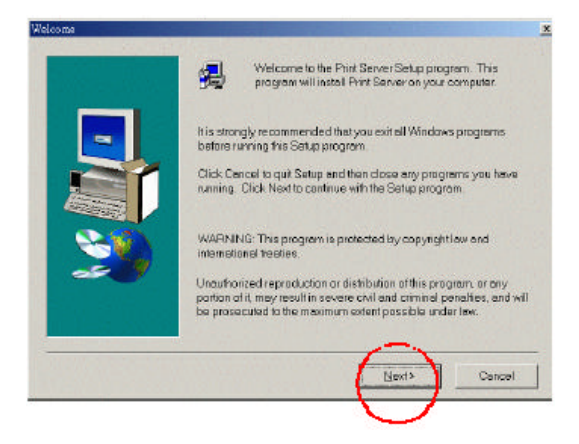

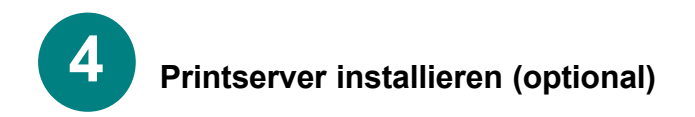

Um den voreingestellten Ordner zu übernehmen, klicken Sie auf "Next".

Hinweis: Klicken Sie ggf. auf **"Durchsuchen"**, um einen anderen Ordner auszuwählen.

Klicken Sie in dem darauf angezeigten Fenster auf "Fertig stellen".

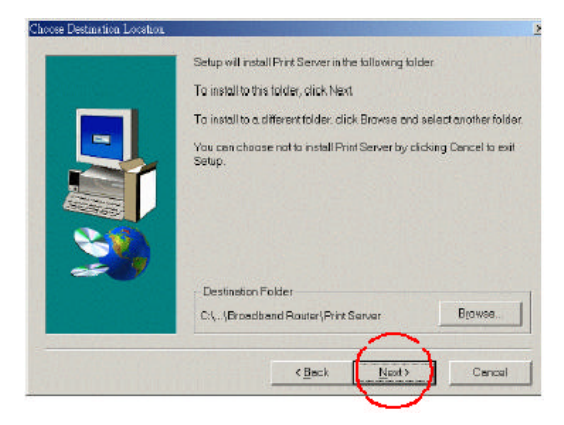

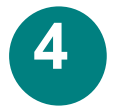

## Printserver installieren (optional)

Wählen Sie "Yes, I want to restart my computer".

Klicken Sie auf "OK".

Nach dem Neustart des Computers ist die Softwareinstallation abgeschlossen.

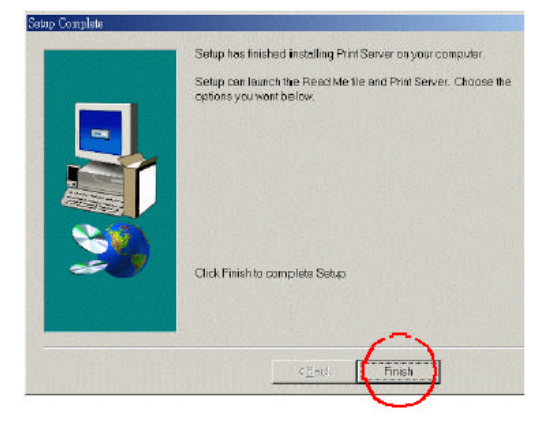

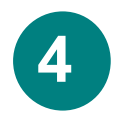

## Printserver installieren (optional)

Wählen Sie "Yes, I want to restart my computer".

Klicken Sie auf "OK".

Nach dem Neustart des Computers ist die Softwareinstallation abgeschlossen.

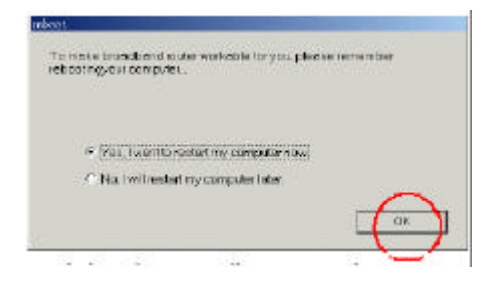

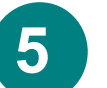

### Drucker konfigurieren

Hinweis: Wenn Ihr Drucker nicht installiert ist, wählen Sie "Start" > "Einstellungen" > "Drucker". Doppelklicken Sie auf das Symbol "Neuer Drucker". Folgen Sie den Schritten des Assistenten zur Druckerinstallation. Wenn Sie aufgefordert werden, einen Anschluss anzugeben, wählen Sie "DLink LPT Port (Print Server)". Zum Einrichten des Druckers verwenden Sie die vom Druckerhersteller bereitgestellten Treiber. Setzen Sie nach dem Einrichten des Druckers die Konfiguration wie folgt fort. Gehen Sie dabei gemäß den Anweisungen für Ihr jeweiliges Betriebssystem vor.

### A) Drucker unter Windows 98 konfigurieren Gehen Sie unter Windows 98 wie folgt vor:

Wählen Sie "Start" > "Einstellungen" > "Drucker".

Klicken Sie mit der rechten Maustaste auf das Symbol des Druckers, der mit dem DI-713P verbunden ist.

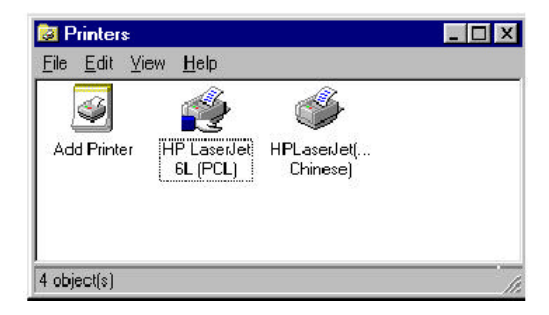

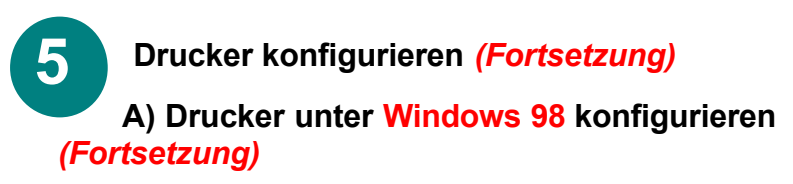

| Wählen Sie "Eigenschaften".<br>Wählen Sie die Registerkarte "Detail<br>Wählen Sie im Menü "Anschluss<br>hinzufügen" den Eintrag "D-Link Ll<br>port (Print Server)".<br>Stellen Sie sicher, dass der richtige<br>Druckertreiber ausgewählt ist. | s". In the case of the base free dues free for the dues free for the dues free for the dues free for the dues for the dues for the dues for the dues for the dues for the dues for the dues for the dues for the due dues for the due dues for the due dues for the due dues for the due dues for the due dues for the due dues for the due dues for the due dues for the due dues for the due dues for the due due due due due due due due due du |
|----------------------------------------------------------------------------------------------------|----------------------------------------------------------------------------------------------------|
| Klicken Sie auf<br>"Anschlusseinstellungen".                                                                                                    |                                                                                                    |
| Geben Sie die <b>IP-Adresse</b> des<br>DI-713P ein. <b>Klicken Sie auf</b><br>" <b>OK".</b>                                                                                                    | Internation (arty);     Internation (arty);                                                                                                    |
| Stellen Sie sicher, dass alle<br>Einstellungen im<br>angezeigten Fenster korrekt<br>sind                                                                                                    | rt Position                                                                                                    |
| Klicken Sie auf "OK".                                                                                                    | 92.168.0.1                                                                                                    |

### Damit ist die

Konfiguration des Druckers unter Windows 98 abgeschlossen.

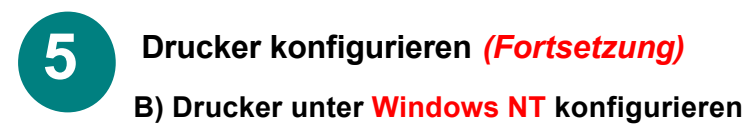

### Gehen Sie unter Windows NT wie folgt vor:

#### Wählen Sie "Start" > "Einstellungen" > "Drucker".

Klicken Sie mit der **rechten** Maustaste auf das Symbol des Druckers, der mit dem DI-713P verbunden ist.

Wählen Sie "Eigenschaften", dann die Registerkarte "Anschlüsse". Stellen Sie sicher, dass dar Eintrag

| D Link                                                         | 📢 Hewlett Packard                                                  | LaseiJet 6L Propertie                                                                          | <b>5</b> 4             | ? ×    |
|----------------------------------------------------------------|--------------------------------------------------------------------|------------------------------------------------------------------------------------------------|------------------------|--------|
| <b>port</b> " wie<br>abgebildet<br>hervorgehoben<br>ist.       | General Ports So                                                   | sheduling   Sharing   Sac<br>ckard LeserJet 6L                                                 | ourily   Device Setti  | ngs]   |
| Klicken Sie auf<br>"Anschluss                                  | Frint to the following checked port                                | port(s) Documents will p<br>Description                                                        | rint to the first free | -      |
| konfigurieren".<br>Geben Sie die<br>IP-Adresse ein.            | LPT3;<br>COM1;<br>COM2;<br>COM3;<br>COM4;<br>FILE;<br>Stant LPLPar | Local Port<br>Local Port<br>Local Port<br>Local Port<br>Local Port<br>Local Port<br>Local Port | _                      |        |
| Klicken Sie in<br>beiden<br>Dialogfeldern<br>auf <b>"OK"</b> . | Add Port                                                           | Local Port           Delets Port           nal support                                         | Hewlet/Packard         | Port.  |
|                                                                | - <del>1.</del>                                                    |                                                                                                | ОК                     | Cancel |

Damit ist die Konfiguration des Druckers unter Windows NT abgeschlossen.

**5** Drucker konfigurieren (*Fortsetzung*)

### C) Drucker unter Windows 2000 konfigurieren Gehen Sie unter Windows 2000 wie folgt vor:

Wählen Sie "Start" > "Einstellungen" > "Drucker". Klicken Sie mit der rechten Maustaste auf das Symbol des Druckers, der mit dem DI-713P verbunden ist Wählen Sie "Eigenschaften", dann die Registerkarte "Anschlüsse". Stellen Sie sicher, dass der Eintrag "D-Link port" wie abgebildet hervorgehoben ist.

Klicken Sie auf "Anschluss konfigurieren".

Geben Sie die IP-Adresse ein.

Klicken Sie in beiden Dialogfeldern auf **"OK"**.

| int to the following<br>recked port. | port(s). Documents will prin | t to the first free |
|--------------------------------------|------------------------------|---------------------|
| Port                                 | Description                  | Printer             |
| □ сом1:                              | Serial Port                  |                     |
| □ сом2                               | Serial Port                  |                     |
| Сома:                                | Serial Port                  |                     |
| 🗆 COM4:                              | SerialPort                   |                     |
| D <u>FILE:</u>                       | Print to File                |                     |
| D-Link                               | Local Port                   |                     |
|                                      |                              | _/ ``               |
| LUD-J                                | 1 Datate Data                | 1 Canford Date      |

Damit ist die Konfiguration des Druckers unter Windows 2000 abgeschlossen.

Verificare che la porta **D-Link** sia evidenziata come nella figura. Cliccare su **"Configure Port"**. Inserire l' indirizzo **IP**. Cliccare su **"OK"** in entrambe le finestre

### La configurazione della stampante in ambiente Windows 2000 è terminata.

#### ANHANG A

### Statische IP-Adresse zuweisen

Wenn dem Netzwerkadapter nicht automatisch durch den Breitband-Router eine IP-

Adresse zugewiesen wird, gehen Sie wie folgt vor:

Wählen Sie "Start" > "Einstellungen" > "Systemsteuerung" > "Netzwerk", markieren Sie den Eintrag "TCP/IP", und klicken Sie dann auf "Eigenschaften".

Wählen Sie die Registerkarte "IP-Adresse", und klicken Sie auf "IP-Adresse festlegen".

| CP/IP                            | Properties                                                               |                                               |                                             |                                 |                           | ?                                   |
|----------------------------------|--------------------------------------------------------------------------|-----------------------------------------------|---------------------------------------------|---------------------------------|---------------------------|-------------------------------------|
| B<br>DNS C                       | indings<br>onfiguration                                                  | Adv<br>Gateway                                | anced<br>WINS C                             | <br>onfigura                    | Ne                        | etBIOS<br>IP Addres                 |
| An IF<br>II you<br>your<br>the s | <sup>2</sup> address can<br>ur network do<br>network admi<br>pace below. | be automat<br>ex not autom<br>nistrator for a | ic ally assig<br>vatically as<br>an address | gned to<br>ssign IP<br>s. and t | this c<br>addra<br>hen ty | omputer.<br>esses, ask<br>ope it in |
| c                                | <u>O</u> btain an IP                                                     | address aut                                   | omatically                                  |                                 |                           |                                     |
| ۰                                | Specify an IF                                                            | ° address:                                    |                                             |                                 |                           | Ť                                   |
|                                  | JP Address:                                                              | 192                                           | . 168 .                                     | Ο.                              | 5                         |                                     |
|                                  | Subnet Max                                                               | k <b>255</b>                                  | .255.2                                      | 55.                             | 0                         |                                     |
| 4                                | Detect com                                                               | action to net                                 | work mad                                    | lia                             |                           |                                     |
|                                  |                                                                          |                                               | 1                                           | _                               | -                         |                                     |
|                                  |                                                                          |                                               |                                             | UK                              | Ц_                        | Lancel                              |

## ANHANG B

### Netzwerkverbindungen überprüfen

Verwenden Sie den Befehl "Ping" zum Überprüfen der Netzwerkverbindungen.

Wählen Sie **"Start"** > **"Ausführen"**.

Geben Sie **"command"** in das Dialogfeld ein. **Klicken Sie auf "OK".** 

Geben Sie **"ping 192.168.0.1"** ein. Dies ist die IP-Adresse des LAN-Anschlusses am Breitband-Router.

Drücken Sie die Eingabetaste.

Wenn der Verbindungsaufbau korrekt erfolgt, werden vier Antworten wie abgebildet angezeigt.

| Áulo                                     | • (3                                         | 38                                           | 8 6 5                                            | A                                                |                                      |      |
|------------------------------------------|----------------------------------------------|----------------------------------------------|--------------------------------------------------|--------------------------------------------------|--------------------------------------|------|
| C:\VINI                                  | OUSNDESK                                     | TOP>cd                                       |                                                  |                                                  |                                      |      |
| C=\VINI                                  | OWS>cd                                       |                                              |                                                  |                                                  |                                      |      |
| C:\)pin                                  | 9 192.16                                     | 8.0.1                                        |                                                  |                                                  |                                      |      |
| Pinging                                  | 172.168                                      | .0.1 wit                                     | h 32 byte:                                       | s of data:                                       |                                      |      |
| Reply f<br>Reply f<br>Reply f<br>Reply f | rom 192.<br>rom 192.<br>rom 192.<br>rom 192. | 168.0.1:<br>168.0.1:<br>168.0.1:<br>168.0.1: | bytes=32<br>bytes=32<br>bytes=32<br>bytes=32     | time(10ms<br>time(10ms<br>time(10ms<br>time(10ms | TTL=64<br>TTL=64<br>TTL=64<br>TTL=64 |      |
| Ping st<br>Pac<br>Approxi<br>Mir         | atistics<br>kets: Se<br>nate rou<br>inun = 0 | for 192<br>nt = 4,<br>nd trip<br>ns, Maxi    | .168.0.1:<br>Received<br>tines in r<br>nun = Ons | = 4, Lost<br>milli-seco<br>s, Average            | = 0 (0x<br>nds=<br>= 0ns             | 1033 |
| C:\>_                                    |                                              |                                              |                                                  |                                                  |                                      |      |
|                                          |                                              |                                              |                                                  |                                                  |                                      |      |
|                                          |                                              |                                              |                                                  |                                                  |                                      |      |

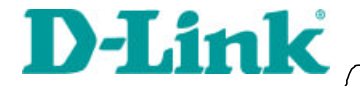

Guide ' installation rapide

DI-713 P Routeur à large bande sans fil

# 1 Connexion du routeur sans filDI-713P au réseau

Lorsque vous aurez effectué les opérations décrites dans ce guide d'installation, votre réseau devrait ressembler à ceci :

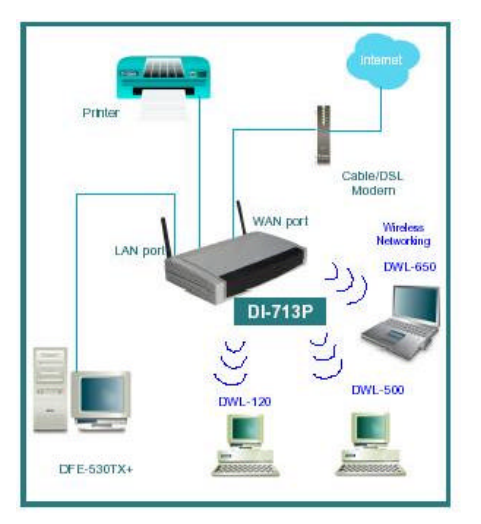

Commencez par brancher le câble d'alimentation comme sur la figure. Le voyant Power s'allume, indiquant un fonctionnement correct.

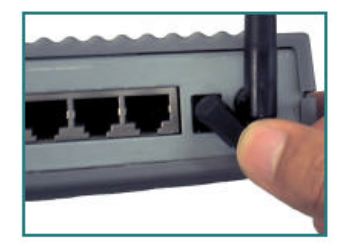

# Connexion du routeur sans fil DI-713P au réseau (suite)

Reliez ensuite le port WAN au modem câble/DSL. Le voyant WAN indique que la connexion est bonne.

1

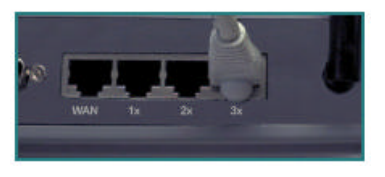

Reliez les ordinateurs équipés d'adaptateurs Ethernet aux ports LAN du DI-713P.

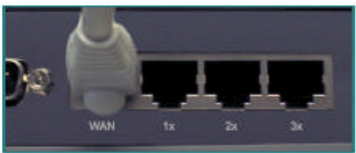

# Installation du DI-il-713P

*Vérification de l'adresse IP de l'ordinateur utilisé pour configurer le routeur DI-713P* 

Dans le menu Démarrer, cliquez sur Exécuter

Tapez « WINIPCFG »

Pour configurer le routeur, l'adresse IP de l'ordinateur doit être comprise entre 192.168.0.2 et 192.168.0.254 Rue ? x x

Cliquez sur le bouton « **Release All** », puis sur « **Renew All** » pour que le routeur vous attribue une adresse IP entre 192.168.0.100 et 192.168.0.199.

Nota : si vous attribuez manuellement une adresse IP statique, reportez-vous à l'annexe A.

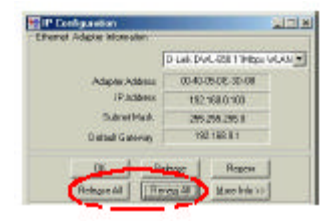

# Ouvrez l'explorateur internet et tapez 192.168.0.1 dans la zone d'adresse

Nota : désactivez tout serveur mandaté défini pour le navigateur internet.

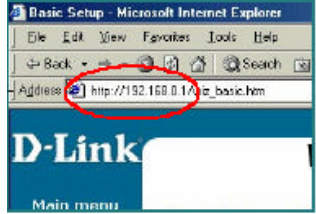

Quand la fenêtre de connexion s'ouvre, entrez « admin » dans la zone « System Password ».

Cliquez sur « Login ».

Sur l'écran suivant intitulé « **Device Information** », cliquez sur « **Setup** ».

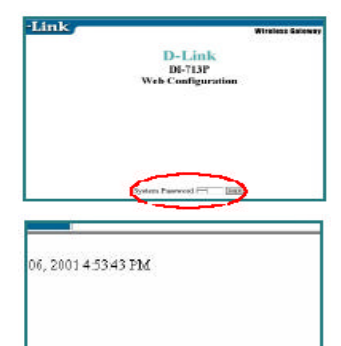

L'adresse IP par défaut du port LAN est 192.168.0.1.

Par défaut, le port WAN est configuré pour obtenir automatiquement une adresse IP du fournisseur de services internet (ISP).

| Lail B Arene       | FROM A C                  |
|--------------------|---------------------------|
| WALF Date          | Demons II Anders (Charge) |
| 2rd Flast          | Catenal                   |
| 2614 0 1004        | 1. Date                   |
| Tank (1992) Intern |                           |
|                    |                           |
|                    |                           |
|                    |                           |
|                    |                           |
|                    |                           |
|                    |                           |
|                    |                           |
|                    |                           |
|                    |                           |

mation Tool

Setup

DHCP Wireless Advance

Les paramètres par défaut du DI-713P sont compatibles d'emblée avec n'importe quel autre produit D-Link.

| D-Link        |                                  |             |                     | Wireless Gateway |
|---------------|----------------------------------|-------------|---------------------|------------------|
|               |                                  | Wire        | less Setting        |                  |
| Hereat (1983) | Select                           |             | 13                  |                  |
| Card          | P                                |             |                     |                  |
|               | ·* Shally as                     |             | í                   |                  |
|               | C Dashe 222 64 to Barri Dro woom |             |                     |                  |
|               | C Dark to                        | EE 120 He 5 | Barolliny security. |                  |
|               | Division .                       | 0           | (Amu                |                  |
|               |                                  | 11          | 1                   |                  |
|               | C.                               | 2           | -                   |                  |
|               | <i>P</i> .                       | . 61        | 1                   |                  |
|               | 0                                | 1.4         | 1                   |                  |

Pour activer le cryptage WEP, choisissez un type de cryptage (cryptage sur 64 ou 128 bits). Entrez ensuite la clé de cryptage. Nota : chaque clé doit être hexadécimale, ce qui signifie que vous ne pouvez utiliser que les chiffres 0 à 9 et les lettres A à F.

Cliquez sur « **Save** », puis sur « **Restart** » pour que l'ordinateur enregistre les modifications. max max were

|                                                                                                    | and the second second                                                                                                    |  |
|----------------------------------------------------------------------------------------------------|----------------------------------------------------------------------------------------------------|--|
|                                                                                                    | Virdenbeiteg                                                                                                    |  |
| tere la la la la la la la la la la la la la                                                                    | and a second second sec |  |
| alate in the second second second second second second second second second second second second second second | Contract of the second                                                                                                    |  |
|                                                                                                    | · hidspiceron                                                                                                    |  |
|                                                                                                    | * Refe EXE of the Dat Albert States                                                                                                    |  |
|                                                                                                    | C Build Bill Style Searching and B                                                                                                    |  |
|                                                                                                    | A DESCRIPTION OF THE OWNER OF THE OWNER OWNER OF THE OWNER OF THE OWNER OF THE OWNER OF THE OWNER OF THE OWNER OF THE OWNER OF THE OWNER OF THE OWNER OF THE OWNER OF THE OWNER OF THE OWNER OF THE OWNER OF THE OWNER OF THE OWNER OF THE OWNER OF THE OWNER OF THE OWNER OWNER OF THE OWNER OWNER                                                                                                    |  |
|                                                                                                    | and the second second s |  |
|                                                                                                    | and the second second se                                                                                                    |  |
|                                                                                                    |                                                                                                    |  |
|                                                                                                    |                                                                                                    |  |
| and the line line of -                                                                                         |                                                                                                    |  |
| And it is not involve them                                                                                     | 10.04.04                                                                                                    |  |

since his list (A) here sense \$888.

## Vérification de la connexion à l'internet

Pour vérifier la connexion, ouvrez le navigateur internet et allez sur votre site favori.

Si vous n'y parvenez pas, procédez comme suit :

- Reportez-vous à l'annexe B pour vérifier la connexion avec le routeur sans fil.
- 2. Utilisez l'aide (Help) du menu principal.
- 3. Reportez-vous au chapitre Dépannage du guide d'utilisation.

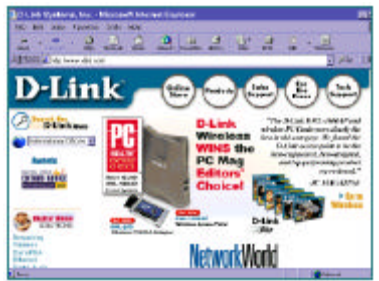

## ANNEXE A

#### Attribution d'une adresse IP statique

Si la carte réseau ne parvient pas à obtenir automatiquement une adresse IP du routeur à large bande, allez dans le menu Démarrer, cliquez sur Paramètres, puis sur Panneau de configuration et sur l'icône Réseau. Cliquez sur TCP/IP, puis sur Propriétés.

Cliquez sur l'onglet « Adresse IP » et choisissez « Spécifier une adresse IP ».

|                                                                               | 2                                                                                                    |
|-------------------------------------------------------------------------------|----------------------------------------------------------------------------------------------------|
| Advanced                                                                      | NetBIO5                                                                                                    |
| isteway   WINS Can                                                            | figuration IPAddres                                                                                                    |
| r automatically accign<br>not automatically accig<br>trator for an address, r | ed ha frie camputer.<br>pril Paddresses, ack<br>audition type it in                                                                                                    |
| idnese automatic ally                                                         |                                                                                                    |
| ddiess                                                                        |                                                                                                    |
| 192.168. 0                                                                    | . 5                                                                                                    |
| 255.255.255                                                                   | 5,0                                                                                                    |
| ion to retwork media                                                          |                                                                                                    |
|                                                                               | Advanced<br>Intensy   WINS Con-<br>In automatically accept<br>rate automatically accept<br>totor for an address i<br>detect automatically<br>differs<br>192.168.0<br>[255.255.25]<br>ion to network media |

## ANNEXE B

## Vérification des connexions réseau

Utilisez la commande « Ping » pour vérifier les connexions réseau.

Dans le menu **Démarrer**, cliquez sur **Exécuter**.

Tapez « **command** » et cliquez sur **OK**.

Tapez « **ping 192.168.0.1** », qui est l'adresse IP du port LAN du routeur à large bande.

Appuyez sur la touche Entrée.

Une connexion valide donne quatre réponses, comme le montre l'écran à droite.

| KS-D0S Plonpt                                                                                                    |
|----------------------------------------------------------------------------------------------------|
| Auto - C. D. 😂 🐼 🗗 🗗 🗛                                                                                                    |
| CENVINDOMSNDESKTOP>64                                                                                                    |
| C:\WINDOMS>ed                                                                                                    |
| C:>>ping 192.168.0.1                                                                                                    |
| Pinging 192.168.0.1 with 32 bytes of data:                                                                                                    |
| Reply from 192.168.8.1: bytes=32 time(18ms TTL-64<br>Reply from 192.168.8.1: bytes=32 time(18ms TTL-64<br>Reply from 192.168.8.1: bytes=32 time(18ms TTL-64<br>Reply from 192.168.8.1: bytes=32 time(18ms TTL-64 |
| Ping statistics for 192.168.0.1;<br>Pockets: Sent = 4, Received = 4, Lost = 0 (0x loss),<br>Approximets round trip times in nillixecendsi<br>Minimun = Dag, Maximum = Dag, Sverage = Dag                         |
| G2N5_                                                                                                    |
|                                                                                                    |
|                                                                                                    |
|                                                                                                    |

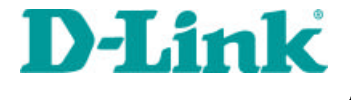

## DI-713P

Enrutador inalámbrico de banda ancha con servidor de impresión

# Conexión del enrutador inalámbrico de banda ancha DI-713P a su red

Completados los pasos que aparecen en la guí a de instalación, su red tendrá un aspecto semejante a la del dibujo:

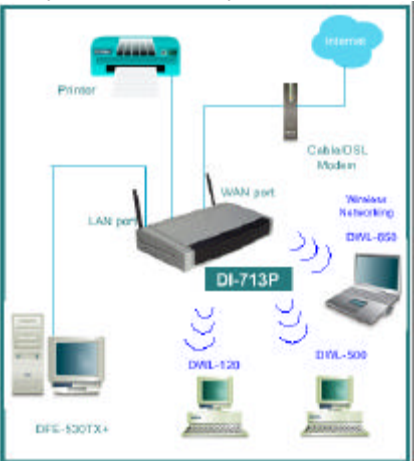

En primer lugar, conecte el cable de suministro de electricidad como se muestra. El LED de encendido se iluminará para mostrar el buen funcionamiento del aparato.

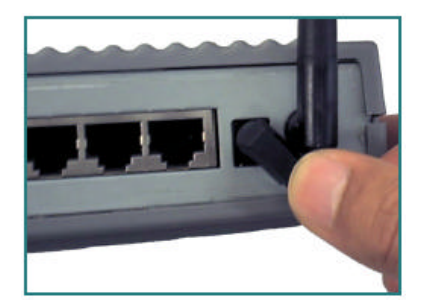

# Conexión del enrutador inalámbrico de banda ancha DI-713P a su red continuación

A continuación, conecte el puerto de la WAN con el módem por cable/DSL. El LED de la WAN indicará la conexión.

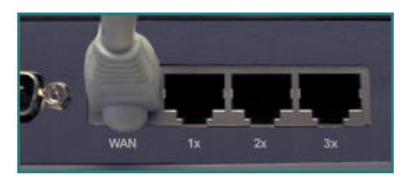

Por último, conecte los ordenadores con adaptadores Ethernet a uno de los puertos de la LAN del DI-713P.

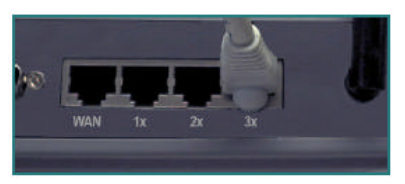

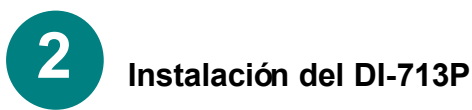

Comprobación de la dirección IP del ordenador utilizado para la configuración del enrutador inalámbrico DI-713P

### Ir a Inicio>Ejecutar

Escriba "WINIPCFG".

La dirección IP del ordenador para configurar el enrutador tiene que encontrarse entre 192.168.0.2 y 192.168.0.254.

Haga click en el botón **"Liberar** todo" y a continuación en el botón **"Renovar todo"** para obtener una dirección IP para el enrutador de banda ancha que se encuentre entre 192.168.0.100 y 192.168.0.199.

Nota: Si asignara manualmente una IP estática, remí tase al apéndice A.

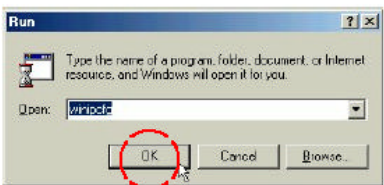

|                 | D-Link DWL-650 11Mbps WL |
|-----------------|--------------------------|
| Adapter Address | 0D-40-05-DE-3D-08        |
| IP Address      | 192.168.0.103            |
| Subnet Mask     | 255.255.255.0            |
| Default Gateway | 192 168 0.1              |
| - B             | Benew                    |

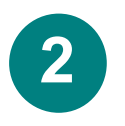

### Instalación del DI-713P

Abra el navegador de web, y escriba **192.168.0.1** en el cuadro de la dirección URL.

*Nota: Deshabilite todas las configuraciones de servidor proxy del navegador de web.* 

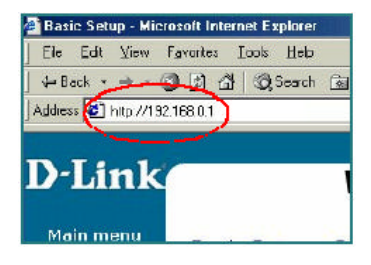

Cuando aparezca la pantalla de inicio de sesión, escriba **"admin"** en el campo **"System password"** (contraseña del sistema). **Haga click en "Login"**.

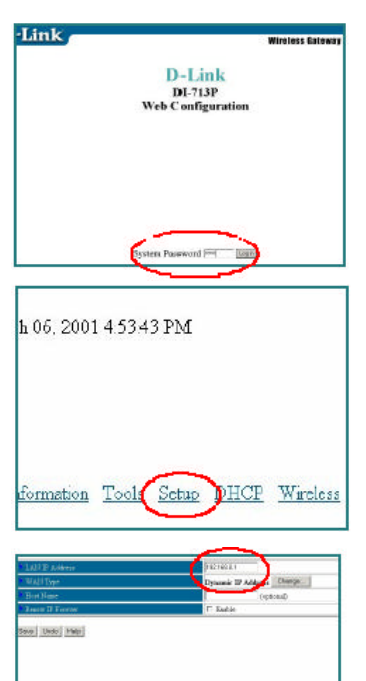

Monatos Tole Sita 2002 Moles Advant

En la pantalla siguiente **"Device** information" (información sobre el dispositivo), seleccione "Setup".

La dirección IP por defecto del puerto de la LAN es 192.168.0.1.

El puerto de la WAN está configurado por defecto para obtener automáticamente una dirección IP de la ISP.

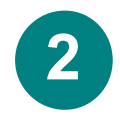

### Instalación del DI-713 Usuarios del módem por cable:

Si utiliza un módem por cable, introduzca el **"Host name"** (nombre del host)

proporcionado por su proveedor del cable. Haga click en **"Save"**(guardar) y **"Reboot"**(reiniciar) para guardar los cambios.

| WAB Tipe         | Dennis    |
|------------------|-----------|
|                  |           |
| East Many        | 1284      |
| Bearw IP Frances | -internet |

Usuarios de DSL: Haga click en el botón "Change" (cambiar) de la pantalla de configuración.

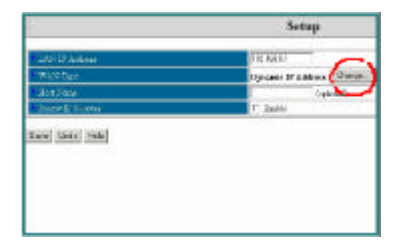

Seleccione **"PPP over Ethernet**" (PPP sobre Ethernet). Haga click en **"Save"** (guardar).

Change WAN Type 7 San DA Myse 9 Denie & Adore 9 Denie & Adore 9 Officer Denie 9 Officer Denie 9 Denie & Denie 9 Denie & Denie & Denie 9 Denie & Denie & Denie 9 Denie & Denie & Denie 9 Denie & Denie & Denie & Denie 9 Denie & Denie & Denie

| LAN IP Address      | 132,163.0.1                                                                                                    |       |
|---------------------|----------------------------------------------------------------------------------------------------|-------|
| WAN Type            | PPP new Educate                                                                                                    | Cha   |
| PPP+E Account       | Value:                                                                                                    | 1     |
| PDD of Damword      | in the second second second second second second second second second second second second second second second                                                                                                    | 1     |
| PPPoE Service Name  | and the second second se |       |
| Assigned IP Address | 0 000                                                                                                    | ption |
| Maamam 1de Time     | [311 seconds                                                                                                    |       |
| Printy DNS          | 0000                                                                                                    |       |
| * Secondary DNS     | 0.000                                                                                                    |       |

Introduzca en "PPPoE account" la cuenta PPPoE, y en "PPPoE password" la contraseña PPPoE. Haga click en "Save" (guardar) y "Reboot" (reiniciar) para guardar los cambios. La configuración por defecto del DI-713 inalámbrico mostrará el cuadro con otros productos de D-Link.

La configuración de fábrica es: *Channel:* 6

Network ssid: "default"

Para iniciar la encriptación, seleccione el tipo de encriptación. (Habilite la encriptación de 64 o de 128 bits).

Introduzca, a continuación, la clave de encriptación tal y como se muestra. Nota: Cada clave consiste en 
 Wireless Sateway
 Bi-713P

 Wireless Sateway
 Bi-713P

 Wireless Sateway
 Bi-713P

 Wireless Sateway
 Bi-713P

 Wireless Sateway
 Bi-713P

 D'Littk
 Wireless Sateway

| meak D(D)E( | jana/      |              |                                                                                                    |
|-------------|------------|--------------|----------------------------------------------------------------------------------------------------|
| funid -     | 100 C      |              |                                                                                                    |
|             | · Darity a |              |                                                                                                    |
|             | Plate 2    | 120.01% a 25 | and Expression                                                                                                    |
|             | Cheste 3   | GE 128 m c   | land Execution and a second second second second second second second second second second second second second                                                                                                    |
|             | Endle      | <u>n</u> -   | and the second second second second second second second second second second second second second second second                                                                                                    |
|             |            | 11           | and the second second sec |
|             | 10 C       | - 32         |                                                                                                    |
|             | 0          | 38.          |                                                                                                    |
|             | e          | 14           |                                                                                                    |

5 pares de dí gitos hexadecimales, lo que significa que sólo los dí gitos del 0 al 9 y las letras de la A a la F son válidos.

Haga click en **Save** (guardar) y **Restart** para reiniciar el ordenador y guardar los cambios.

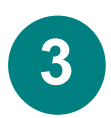

## Comprobación de la conexión a Internet

Para comprobar la conexión, abra el navegador de web y vaya a su sitio favorito.

Si el navegador no funcionara, haga lo siguiente:

 Remí tase al apéndice B para comprobar la conexión de su enrutador inalámbrico.
 Utilice la ayuda "Help" del menú principal.
 Remí tase al apartado

Solución de Problemas del manual del usuario.

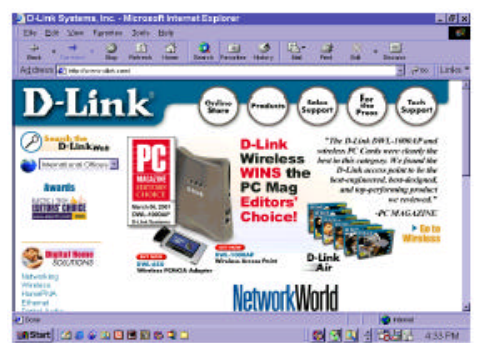

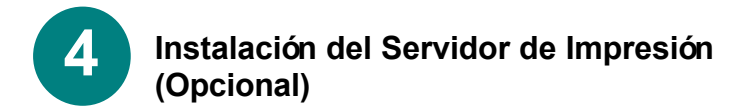

*NOTA: Si elige la utilización de la función del servidor de impresión, conecte el cable de impresión de su impresora con el puerto de impresión del DI-713P.* 

Introduzca el CD de instalación del Servidor de Impresión en la unidad CD-ROM. Aparecerá la siguiente pantalla. Si el CD no se activa automáticamente, haga click en el archivo "**install.exe**" del CD.

Haga click en "Install Print Server" (Instalar Servidor de Impresión).

En la pantalla de Bienvenida,

Haga click en Next (continuar)

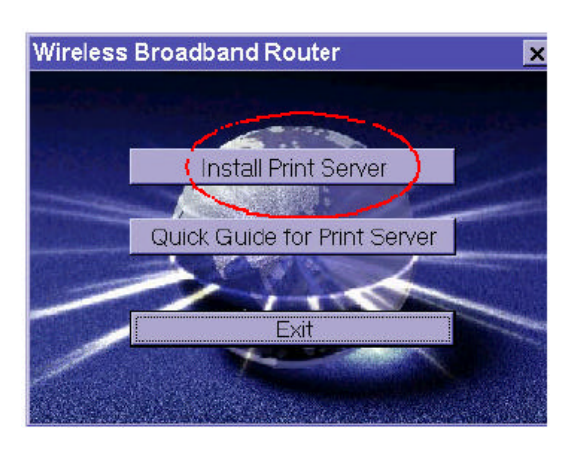

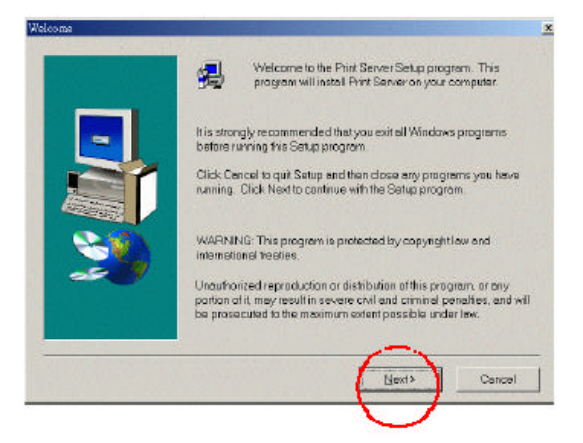

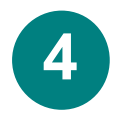

### Instalación del Servidor de Impresión (Opcional) continuación

Para seleccionar la carpeta de destino por defecto,

Haga click en Next (continuación)

Nota: **Haga click** en Browse (navegador) para asignarle otra carpeta de destino.

| hoose Destination Location. |                                                                               |     |
|-----------------------------|-------------------------------------------------------------------------------|-----|
| and the second second       | Setup will install Print Server in the following folder                       |     |
| san di si Ba                | To install to this tolder, click Next                                         |     |
|                             | To install to a different folder, dick Brawse and select another fold         | er. |
|                             | You can choose not to install Print Server by clicking Cancel to as<br>Satup. | đ   |
|                             | Destination Folder<br>C:\\Broadband Router\Print ServerB(0w98                 |     |
|                             | <back next=""> Cencel</back>                                                  |     |

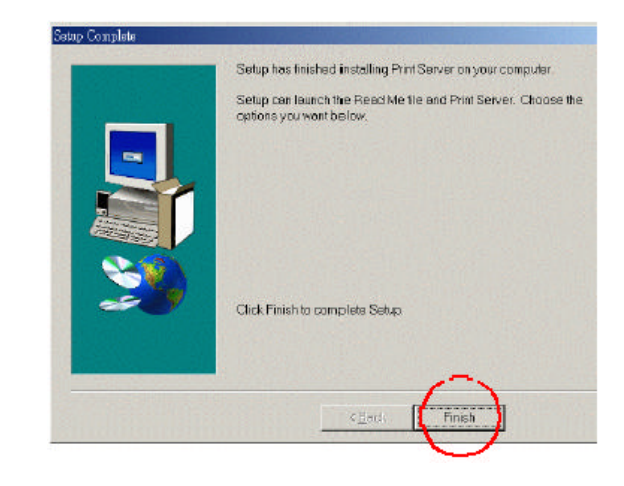

Cuando se visualice esta ventana,

Haga click en Finish (finalizar)

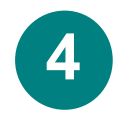

### Instalación del Servidor de Impresión (Opcional) continuación

Elija Yes, I want to restart my computer (Sí, quiero reiniciar mi ordenador).

Haga click en OK

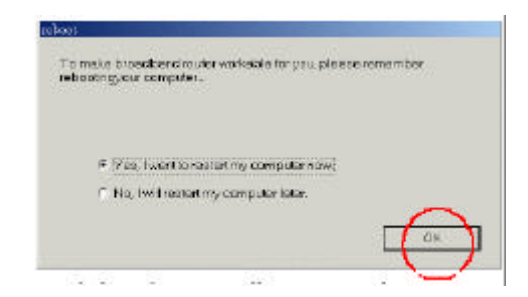

Una vez reiniciado el ordenador, se habrá completado la instalación del software.

Configuración de la impresora

Nota: si su impresora no estuviera instalada, vaya a INICIO>CONFIGURACIÓN>IMPRESORAS. Haga doble click en el icono "Agregar impresora". Siga las instrucciones del "Asistente para agregar impresora". Cuando se le solicite que especifique un puerto, seleccione "Dlink LPT Port (Print Server)". Utilice los controladores proporcionados por el fabricante de la impresora para la configuración de ésta. Finalizada la configuración de la impresora, siga con el resto de la configuración como se detalla a continuación, en función de la configuración correspondiente a su sistema operativo.

### A) Configuración de la impresora para WINDOWS 98

Si utiliza Windows 98, siga las instrucciones de a continuación:

Ir a INICIO> CONFIGURACIÓN> IMPRESORAS

Haga click con el botón derecho del ratón sobre el icono de impresoras que corresponda a la impresora que haya conectado al DI-713P.

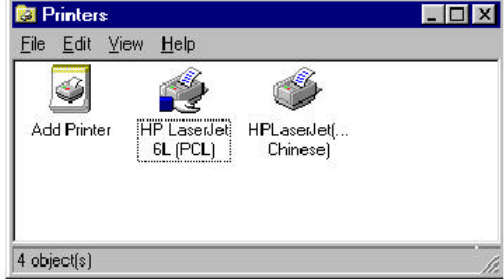

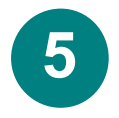

### Configuración de la impresora continuación A) Configuración de la impresora para WINDOWS 98 continuación

HP Laxed et 6L (PCL) Properties

Seleccione Propiedades, y elija Detalles.

En el menú **"Agregar puerto"**, seleccione **"D-Link LPT port (Print Server)"**. Asegúrese de que esté seleccionado el **controlador de impresión** correcto. Haga click en **"Configuración de puerto"** 

| Acc           | na rec |              |      |  |
|---------------|--------|--------------|------|--|
| Garriet.      |        |              |      |  |
| Schoole is by | (res)  | E <u>1</u> 6 | (RCT |  |
|               |        |              |      |  |
|               |        |              |      |  |
|               |        |              |      |  |

7 X

Escriba la dirección IP del DI-713P. Haga click en OK

| Print to the following port:  |         |             | e. |
|-------------------------------|---------|-------------|----|
|                               | _       | Add Port    |    |
| Print using the Infowing drug | -       | Delate Port | 1  |
| HP Lasedet 6L (PCL)           | ×       | New Driver  | ſ  |
| Capture Printer Port          | End     | Capture     | í. |
| Timecul settings              |         |             |    |
| Not selected. 15              | seconds |             |    |
| Trenamization retry: 45       | seconds |             |    |

Asegúrese de que la configuración de la ventana anterior sea correcta. **Haga** click en OK

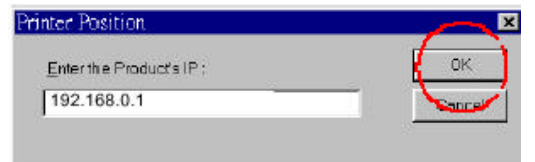

### Ha terminado la

configuración de su impresora en Windows 98.

# **5** Configuración de la impresora – continuación

### B) Configuración de la impresora para WINDOWS NT

Si utiliza Windows NT, siga las instrucciones de a continuación:

### Ir a INICIO> CONFIGURACIÓN> IMPRESORAS

| el botón                                                                                               | 👹 Hewlett Packard                      | LaseiJet 6L Propertie                                                                                                    | 2.2                                                    | ? ×    |
|----------------------------------------------------------------------------------------------------|----------------------------------------|----------------------------------------------------------------------------------------------------|--------------------------------------------------------|--------|
| derecho del<br>ratón en el<br>icono de<br>impresoras que<br>corresponda con                            | General Ports Sc                       | sheduling   Sharing   Sec                                                                                                    | ourity   Device Setting                                | 8]     |
| la impresora<br>que haya<br>conectado al<br>DI-713P.<br>Seleccione<br>Propiedades, y<br>elija Puertos. | Print to the following<br>checked port | port(s) Documents will p<br>Description<br>Local Port<br>Local Port<br>Local Port<br>Local Port<br>Local Port<br>Local Port<br>Local Port<br>Local Port<br>Local Port | fint to the first free<br>Printer<br>Hewlett Packard I |        |
| Asegúrese de<br>que esté<br>seleccionado <b>D-</b><br>Link port                                        | Add Port                               |                                                                                                    |                                                        | Cancel |

(puerto D-Link), tal y como se muestra en la imagen. Haga click en Configuración del puerto. Introduzca la dirección IP. Haga click en OK en ambas ventanas.

Ha terminado la configuración de su impresora en Windows NT.

## Configuración de la impresora – continua B) Configuración de la impresora para WINDOWS 2000

Si utiliza Windows 2000, siga las instrucciones de a continuación:

### Ir a INICIO> CONFIGURACIÓN> IMPRESORAS

Haga click con el botón derecho del ratón en el icono de impresoras que corresponda

con la impresora que haya conectado al DI-713P. Seleccione Propiedades, y elija Puertos.

Asegúrese de que esté seleccionado **D-Link port** (puerto D-Link), tal y como se muestra en la imagen. **Haga click en Configuración del puerto. Introduzca la dirección IP. Haga click en OK** en ambas ventanas.

Ha terminado la configuración de su impresora en Windows 2000.

| Print to the following thecked port. | g port(s). Dacuments will p | int to the first free |      |
|--------------------------------------|-----------------------------|-----------------------|------|
| Poit                                 | Description                 | Printer               | -    |
|                                      | Serial Port                 |                       |      |
| COM5                                 | Serial Port                 |                       |      |
| Ц сома                               | Serial Port                 |                       |      |
| COM4:                                | SerialPort                  |                       |      |
|                                      | Print to File               |                       |      |
| D-Link                               | Local Port                  |                       | *    |
| 1                                    |                             |                       | Y    |
| Add Porj                             | Qdete Port                  | Configure             | Port |

## Apéndice A

### Asignación de una dirección IP estática

Si el adaptador de red no pudiera obtener una dirección IP de forma automática del enrutador de banda ancha, dirí jase a:

INICIO>CONFIGURACIÓN>PANEL DE CONTROL>REDES>

Seleccione "TCP/IP" Haga click en "Propiedades" Seleccione la pestaña de "dirección IP",y haga click en "Especificar una dirección IP".

| Bindings                                                                         | Adv                                           | anced                                                      | 1                                       | letBIOS                                 |
|----------------------------------------------------------------------------------|-----------------------------------------------|------------------------------------------------------------|-----------------------------------------|-----------------------------------------|
| DNS Configuration                                                                | Gateway                                       | WINS Co                                                    | nfiguration                             | IP Address                              |
| An IP address can<br>If your network do<br>your network admi<br>the space below. | be automat<br>as not autom<br>nistrator for a | ic aly assignatically assignatically assign<br>an address. | ned to this<br>ign IP add<br>and then I | computer.<br>Iresses, ask<br>type it in |
| C <u>O</u> btain an IP                                                           | address aut                                   | omatically                                                 |                                         |                                         |
| Specify an IF                                                                    | address:                                      |                                                            |                                         | 1                                       |
| JP Address:                                                                      | 192                                           | .168. (                                                    | ).5                                     | ]                                       |
| Subnet Max                                                                       | k <b>255</b>                                  | . 255 . 29                                                 | 5.0                                     | ]                                       |
| Detect com                                                                       | action to nel                                 | work madia                                                 | 1                                       |                                         |
|                                                                                  |                                               | _                                                          |                                         |                                         |

## Apéndice B

### Comprobación de las conexiones de red

Utilice "ping" para comprobar las conexiones de red.

Vaya a INICIO> EJECUTAR

Escriba "command" en el cuadro.

#### Haga click en OK.

Escriba **"ping 192.168.0.1"** Se trata de la dirección IP del puerto de la LAN del enrutador de banda ancha.

#### Pulsar "Enter".

Si la conexión es la adecuada se visualizarán cuatro respuestas, tal y como se muestra en la imagen.

| KS-DOS Prompt                                                                                                    |
|----------------------------------------------------------------------------------------------------|
| Auto 🗉 🖂 🗟 🗟 🗃 🗛                                                                                                    |
| C:\VINDOUS\DESKTOP>cd                                                                                                    |
| C:\WINDOWS>cd                                                                                                    |
| C:>>ping 192.168.0.1                                                                                                    |
| Pinging 172.168.0.1 with 32 bytes of data:                                                                                                    |
| Reply from 192.168.0.1: bytes=32 time(10ms TTL=64<br>Reply from 192.168.0.1: bytes=32 time(10ms TTL=64<br>Reply from 192.168.0.1: bytes=32 time(10ms TTL=64<br>Reply from 192.168.0.1: bytes=32 time(10ms TTL=64 |
| Ping statistics for 192.168.0.1:<br>Packets: Sent = 4. Received = 4. Lost = 0 (0x loss<br>Approxinate round trip tines in milli-seconds:<br>Mininum = Ons. Maxinum = Ons. Average = Ons                          |
| C:>>_                                                                                                    |
|                                                                                                    |
|                                                                                                    |

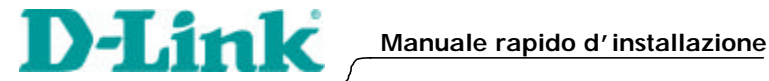

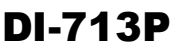

Router Broadband wireless con print server

## Connessione del router wireless DI-713P alla rete

Al termine della procedura descritta nel presente manuale, la rete assume la configurazione illustrata nella seguente figura:

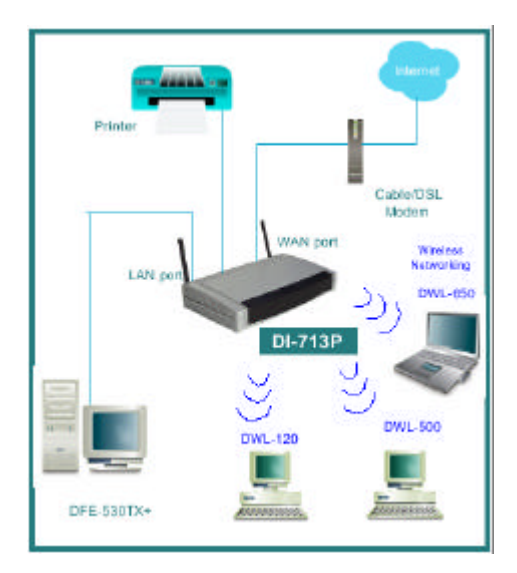

Prima di tutto, inserire il cavo di alimentazione come illustrato nella figura. Il LED Power si accende per indicare il corretto svolgimento dell' operazione.

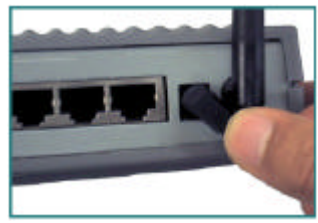

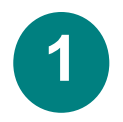

### 1 Connessione del router wireless DI-713P alla rete - continua

Connettere la porta WAN al Cable/DSL modem. Il LED WAN indica la connessione.

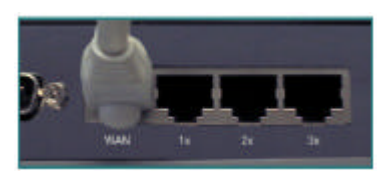

Infine, connettere i computer con adattatore Ethernet a una delle porte LAN del DI-713P

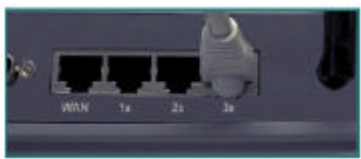

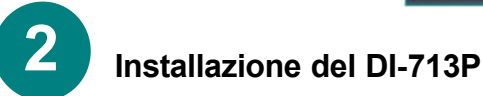

## *Verifica dell' indirizzo IP del computer utilizzato per configurare il router wireless DI-713P*

Accedere a Avvio>Esegui

### Digitare "WINIPCFG".

Per consentire la configurazione del router, l'indirizzo IP del computer deve essere compreso tra 192.168.0.2 e 192.168.0.254.

Cliccare su **"Release All"** e successivamente su **"Renew All"** per ottenere dal router a broadband un indirizzo IP compreso tra 192.168.0.100 and 192.168.0.199.

*Nota: per assegnare manualmente l'indirizzo IP, consultare l'appendice A.* 

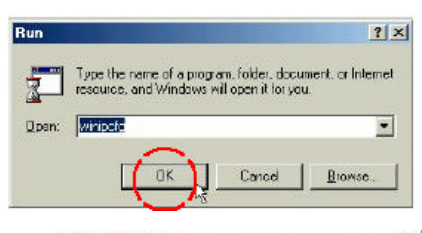

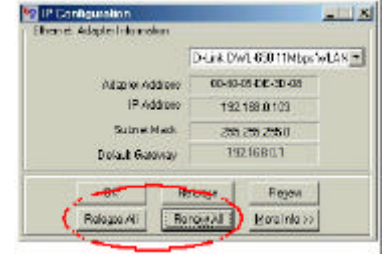

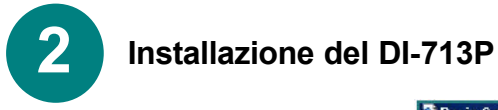

Aprire il browser web e digitare **192.168.0.1** nel riquadro URL indirizzo

Nota: disabilitare tutte le impostazioni del server proxy per il browser web.

Nella finestra di login inserire **"Admin"** nel campo **"System Password"**. Cliccare su **"Login."** 

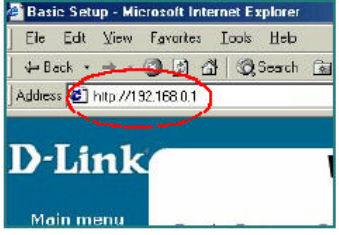

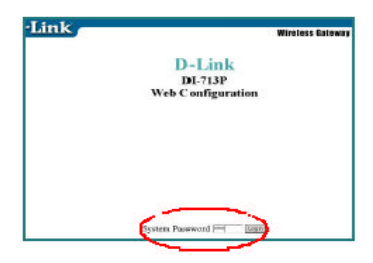

06, 2001 4 53 43 PM

Nella successiva finestra **"Device Information"** selezionare **"Setup."** 

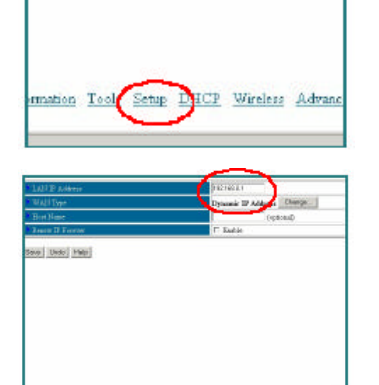

Monators Tesls Side: Miller Moders Advantation

L' indirizzo IP di default della porta LAN corrisponde a **192.168.0.1** Per default la porta WAN è impostata in modo da ottenere automaticamente un indirizzo IP dall' ISP.

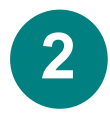

### Installazione del DI-713P

#### Utenti di Cable modem:

Se si utilizza un cable modem, inserire come **"Host name"** il valore fornito dal fornitore cable modem. Cliccare su **"Save"** e su **"Reboot"** per salvare le modifiche.

|                  | a contract a first of the share |
|------------------|---------------------------------|
| WAN Type         | Dynamic I                       |
| Host Name        | ск305-b                         |
| Renew IP Forever | Enside                          |

#### Utenti DSL: Dalla finestra Setup, cliccare sul pulsante "Change".

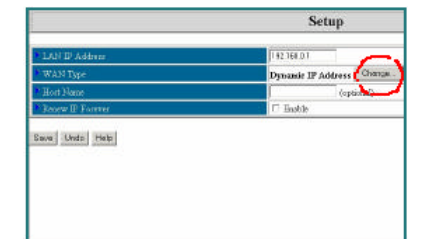

In questa finestra, selezionare "PPP over Ethernet.". Cliccare su "Save."

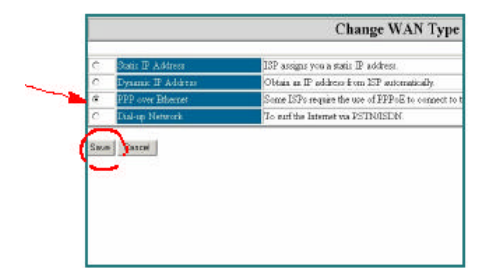

Inserire "**PPPoE account**" e "**PPPoE password**." Cliccare su "**Save**" e su "**Reboot**" per salvare le modifiche.

| LAN IP Address      | 182.168.0.1            |
|---------------------|------------------------|
| WAN Type            | PPP men Edurate Charge |
| PPP+E Account       | vinture                |
| PPP SE Danmord      |                        |
| PPPoE Service Name  | (op                    |
| Assigned IP Address | [0.00.0 (optional)     |
| Maxmum 1de Time     | 311 seronde            |
| Primary DNS         | 0000                   |
| Secondary DNS       | 0.00.0                 |

Le impostazioni di default per il dispositivo DI-713P sono pronte per l'uso e consento l'immediata connessione wireless con gli altri prodotti D-Link.

Le impostazioni di fabbrica sono: canale: 6 network ssid: "default"

Per abilitare la cifratura WEP, selezionare il tipo di cifratura. (Abilitare la cifratura a 64 o a 128 bit).

Inserire la chiave di cifratura come illustrato. Nota: Ogni chiave deve essere costituita da 5 paia di cifre esadecimali, il che significa che sono utilizzabili esclusivamente le cifre da 0-9 e le lettere AF.

|                                                                                                    |                                                                                                    |                                                                                                    |                                                          | wirele | 22 PRICKN  |
|----------------------------------------------------------------------------------------------------|----------------------------------------------------------------------------------------------------|----------------------------------------------------------------------------------------------------|----------------------------------------------------------|--------|------------|
|                                                                                                    | -                                                                                                    | Wireles                                                                                                    | a Setting                                                |        |            |
| A Property.                                                                                                    |                                                                                                    | <u> </u>                                                                                                    | _                                                        |        |            |
| -                                                                                                    |                                                                                                    | -                                                                                                    |                                                          |        |            |
|                                                                                                    |                                                                                                    | and the second second se                                                                                                    |                                                          |        |            |
|                                                                                                    | C Both D                                                                                                    | 22 64 hit Ohave                                                                                                    | Denouty                                                  |        |            |
| 8264 - El Contra de Contra de Contra de Contra de Contra de Contra de Contra de Contra de Contra de Contra de C | /* Bookle 13                                                                                                    | and the State                                                                                                    | # Den viniter                                            |        |            |
|                                                                                                    | Deate                                                                                                    | 20 C                                                                                                    | Creek.                                                   |        |            |
|                                                                                                    |                                                                                                    |                                                                                                    |                                                          |        |            |
|                                                                                                    |                                                                                                    |                                                                                                    |                                                          |        |            |
|                                                                                                    | C                                                                                                    |                                                                                                    |                                                          |        |            |
|                                                                                                    |                                                                                                    |                                                                                                    |                                                          |        |            |
| osa wa                                                                                                    | <u>e</u>                                                                                                    |                                                                                                    |                                                          | Wirsle | us Galewa  |
| D-Link                                                                                                    |                                                                                                    | Ware                                                                                                    | less Sotting                                             | Wirsle | iss Galewa |
| D-Link                                                                                                    |                                                                                                    | Wire                                                                                                    | teus Setting                                             | Wirsle | iss Galew  |
| D-Link                                                                                                    | e<br>inter                                                                                                    | Ware                                                                                                    | less Sotting                                             | Wirsl  | iss Galew  |
| D-Link                                                                                                    | interest in the second second                                                                                                    | Wire                                                                                                    | less Setting                                             | Wirel  | iss Galaw  |
| D-Link                                                                                                    | inter<br>inter<br>inter | Ware                                                                                                    | less Setting                                             | Wirsh  | iss Galew  |
| (1500) 1000)<br>D-Link<br>Insection (15<br>Cheek<br>Const                                                       | production of the second second secon                                                                                                    | Wire<br>Vite<br>5 tonus tonus<br>5 tota 10 to 10                                                                                                    | text Setting                                             | Wirsh  | as Galew   |
| D-Link                                                                                                    | P<br>Bhu<br>P<br>The<br>P<br>Star<br>Star<br>Star<br>Star                                                                                                    | Wire<br>Stanger auto<br>S 200 Office 1<br>S 200 Office 1                                                                                                    | text Setting                                             | Wirela | iss Galow  |
| 2000 3000<br>D-Link<br>Sanat<br>2000                                                                            | 2<br>                                                                                                    | Witte<br>- 200 Pro 1<br>- 201 Pro 1<br>- 201 Pro 1 | test Senting<br>and Les many<br>fact (<br>large control) | Wirele | ISS Galow  |
| ISSE WW<br>D-Link<br>IsseetColle<br>Isseet<br>Isseet                                                            |                                                                                                    | Ware                                                                                                    | ant Setting<br>ant Setting<br>and Setting<br>and Setting | Wirsh  | iss Gallow |
| DeLink                                                                                                    | R<br>R<br>R<br>R<br>R<br>R<br>R<br>R<br>R<br>R<br>R<br>R<br>R<br>R<br>R<br>R<br>R<br>R<br>R                                                                                                    | Ware                                                                                                    | text Setting                                             | Wirele | iss Galewi |

Cliccare su "Save" e riavviare il computer per salvare le modifiche.

# 3

## Testare la connessione a Internet

Per testare la connessione, aprire il browser web e accedere al proprio sito web preferito.

Se la navigazione dovesse risultare impossibile, attenersi alla seguente procedura:

- Consultare l'appendice B per controllare la connessione al router wireless.
- 2. Utilizzare l'Help del menu principale.
- Consultare il paragrafo sulla gestione dei problemi del Manuale Utente.

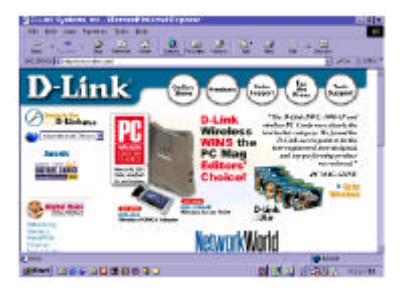

4 Installazione del print server (opzionale)

NOTA: Se si desidera utilizzare le funzioni del print server, inserire il cavo della stampante nella porta di stampa del DI-713P.

Inserire il CD di installazione del print server nell'unità CD-ROM. Il sistema visualizza la seguente finestra. Se il CD non viene avviato automaticamente, cliccare su **"install.exe"** nella cartella del CD.

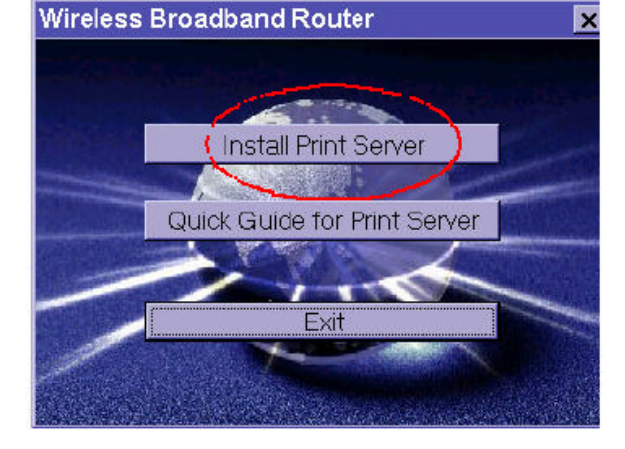

Cliccare su "Install Print Server."

Nella pagina di benvenuto,

Cliccare su "Next"

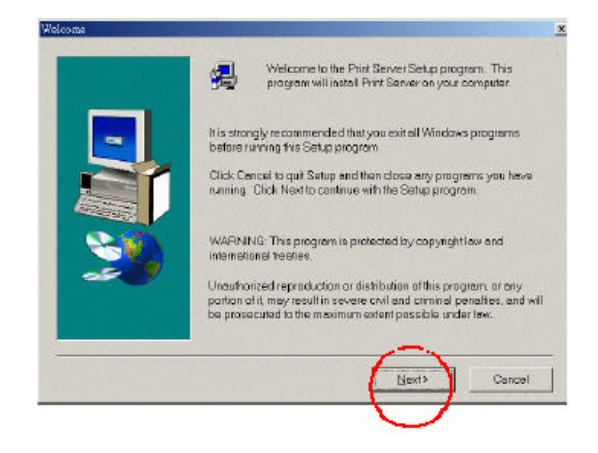

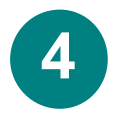

Installazione del print server (opzionale) - continua

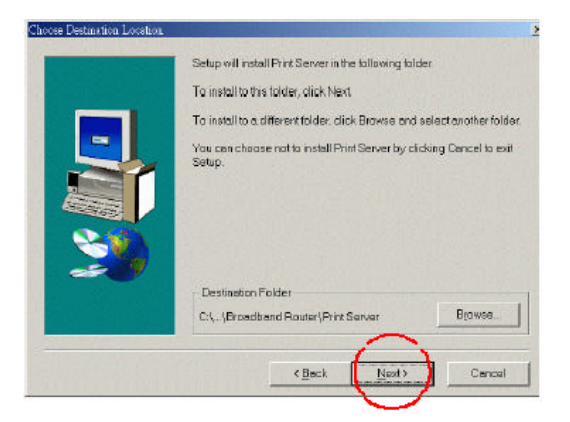

Per selezionare la cartella di default, cliccare su **"Next"** 

Nota: per selezionare una cartella alternativa cliccare su "Browse".

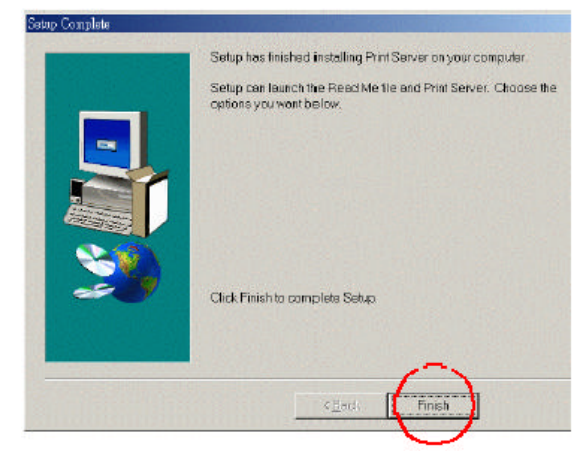

In questa finestra, cliccare su "Finish".

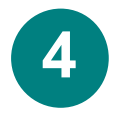

Installazione del print server (opzionale) - continua

Selezionare "Yes, I want to restart my computer".

Cliccare su **"OK".** Dopo il riavvio del computer, l'installazione del software è completa.

| To riske bro<br>rebooting/o | radbend is ut<br>u computer. | er workstole i | oryon please | a sectos relaxer |
|-----------------------------|------------------------------|----------------|--------------|------------------|
| e (76                       | i luenoko                    | start my cam   | outer now    |                  |
| CN                          | i witnestart                 | ny computer    | latar        |                  |
|                             |                              |                |              | OK               |

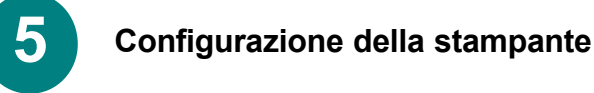

Nota: Se la stampante non è installata, accedere a AVVIO> IMPOSTAZIONI> STAMPANTI

Eseguire un doppio clic sull'icona "Add Printer". Seguire il programma "Add Printer Wizard."

Su richiesta, selezionare la porta "DLink LPT Port (Print Server.)" Per la configurazione della stampante, utilizzare il driver fornito dal produttore. Una volta configurata la stampante, continuare con la procedura di configurazione descritta, seguendo le istruzioni che corrispondono al sistema operativo utilizzato.

## A) Configurazione della stampante in ambiente

### WINDOWS 98

Per gli utenti Windows 98 la procedura di configurazione è la seguente:

Accedere a AVVIO> IMPOSTAZIONI> STAMPANTI

|             | ала ада                                                                                                    |   |
|-------------|----------------------------------------------------------------------------------------------------|---|
| Add Printer | HP Later and HP Later and HP La | ι |
|             |                                                                                                    |   |

Cliccare col tasto destro del

mouse sull' icona della stampante connessa al DI-713P.

## 5 Configurazione della stampante – continua A) Configurazione della stampante in ambiente

### WINDOWS 98 - continua

Selezionare **"Properties".** Selezionare la scheda **"Details"**.

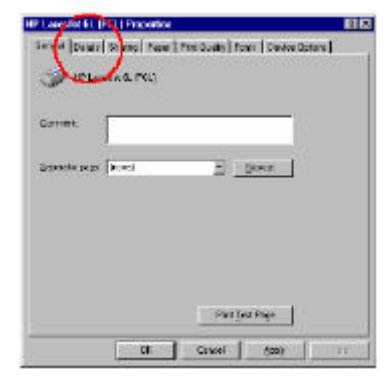

In corrispondenza del menu "Add Port", selezionare "D-Link LPT port (Print Server)." Verificare che il driver di stampa selezionato sia corretto. Cliccare su "Port Settings"

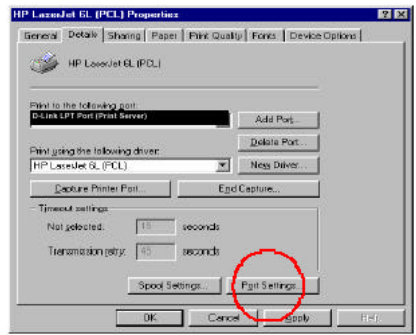

Inserire l'**indirizzo IP** del DI-713P. Cliccare su **"OK"** 

Controllare le impostazioni definite nella precedente finestra. Cliccare su "**OK**" *La configurazione della* stampata in ambianta Wie

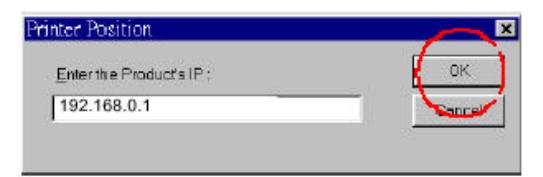

stampante in ambiente Windows 98 è terminata.

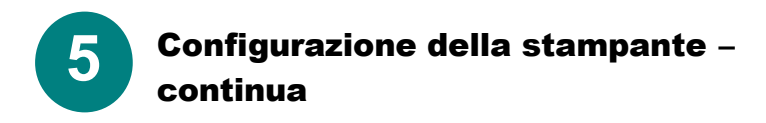

# B) Configurazione della stampante in ambiente WINDOWS NT

Per gli utenti Windows NT la procedura di configurazione è la seguente:

|                                    | Hewlett Packard                    | Lascalet 6L Propertie                           | 18. J                                | 2 2    |
|------------------------------------|------------------------------------|-------------------------------------------------|--------------------------------------|--------|
|                                    | Bonaid Parts  S.                   | onedaling   Sharing   Soc<br>Ickard LoverJet GL | uity   Device Setting                | 1      |
| Accedere a AVVIO><br>IMPOSTAZIONI> | Emit to the following checked port | patta) Decuments sillip                         | nist to the first free               |        |
| STAMPANTI                          | Mark CTLPT3                        | Description                                     | Parter                               | -      |
| Cliccare col tasto destro          | - CON1:                            | LocalPort                                       |                                      |        |
| del mouse sull'icona               | - CON 3                            | LocalPon                                        |                                      |        |
| della stampante connessa           | FILE:                              | Localifori                                      | 10000 (10000 (10000 (10000 (10000))) |        |
| al DI-713P                         | F-Avenuation                       | LocalPor                                        | Hewlet Packard L                     | 1      |
| Selezionare                        | Add Pog.                           | Deots Port                                      | Continue Po                          | 11     |
| "Properties" e la scheda           | P. Indialization                   | a di su sa di                                   |                                      |        |
| "Ports".                           | Enable penter pr                   | ading.                                          | $\sim$                               |        |
|                                    |                                    |                                                 |                                      |        |
|                                    |                                    |                                                 | DK. (                                | Cancel |

Verificare che la porta **D-Link** sia evidenziata come nella figura. Cliccare su **"Configure Port"**. Inserire l'indirizzo **IP**. Cliccare su **"OK"** in entrambe le finestre.

La configurazione della stampante in ambiente Windows NT è terminata.

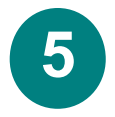

# Configurazione della stampante – continua

# **B)** Configurazione della stampante in ambiente **WINDOWS 2000**

Per gli utenti Windows 2000 la procedura di configurazione è la seguente:

| Accedere a                                                                                       | 爹 HP LaserJet 6L I | Properties                                                                              |                      | ? ×    |
|--------------------------------------------------------------------------------------------------|--------------------|-----------------------------------------------------------------------------------------|----------------------|--------|
| AVVIO>                                                                                           | General Sharing Po | ris Advanced Securi                                                                     | ly   Device Settings |        |
| IMPOSTAZIONI><br>STAMPANTI<br>Cliccare col tasto<br>destro del mouse<br>sull'icona della         | HP Laserde         | et 6L<br>port(«). Documents will prin                                                   | t to the first free  |        |
| stampante connessa                                                                               | Poit               | Description                                                                             | Printer              | •      |
| "Properties" e la<br>scheda "Ports".                                                             |                    | Senial Pont<br>Senial Pont<br>Senial Pont<br>Senial Pont<br>Print lo File<br>Local Port | $\sim$               |        |
| Verificare che la<br>porta <b>D-Link</b> sia<br>evidenziata come<br>nella figura.<br>Cliccare su | Add Port           | Odote Port<br>al support<br>ling                                                        | Configure Port.      | ┦      |
| "Configure Port".<br>Inserire l'indirizzo<br>IP.                                                 |                    | ОК                                                                                      | Cancel               | aply _ |

Cliccare su "OK" in entrambe le finestre.

La configurazione della stampante in ambiente Windows 2000 è terminata.

## Appendice A Assegnazione di un indirizzo IP statico

Se l'adattatore di rete non è in grado di ottenere automaticamente un indirizzo IP dal router a broadband, la procedura è la seguente: AVVIO>IMPOSTAZION I>PANNELLO DI

Evidenziare "TCP/IP" Cliccare su "Properties." Selezionare la scheda "IP Address" e cliccare su "Specify an IP Address."

CONTROLLO>RETE>

| P/IP Properties                                                                         |                                                                                 | ?                                                                |
|-----------------------------------------------------------------------------------------|---------------------------------------------------------------------------------|------------------------------------------------------------------|
| Bindings  <br>DNS Configuration   0                                                     | Advanced<br>Sateway   WINS Confi                                                | NetBIDS<br>guration IP Address                                   |
| An IP address can b<br>If your network does<br>your network adminis<br>the space below. | e automatic ally assigne<br>not automatically assig<br>shalor for an address, a | d to this computer.<br>n IP addresses, ask<br>nd then type it in |
| C <u>O</u> btain an IP a                                                                | idress automatically                                                            |                                                                  |
| Specify an IP a                                                                         | ddress:                                                                         | 1                                                                |
| JP Address:                                                                             | 192.168. 0                                                                      | . 5                                                              |
| Sybnet Mask                                                                             | 255.255.255                                                                     | . 0                                                              |
| Detect connec                                                                           | tion to natwork madia                                                           | ,I.,                                                             |
|                                                                                         |                                                                                 |                                                                  |
|                                                                                         | ОК                                                                              | Cancel                                                           |

## **Appendice B**

### Verifica della connessione di rete

Utilizzare il comando "Ping" per verificare la connessione di rete.

Accedere a **START>RUN** Inserire **"command"** nel riquadro. Cliccare su **"OK"**. Digirare **"ping 192.168.0.1"**, specificando l' i ndirizzo IP della porta LAN del router broadband. Premere **"Enter"**. Se la connessione è stata instaurata con successo verranno visualizzati quattro messaggi di reply come illustrato sotto.

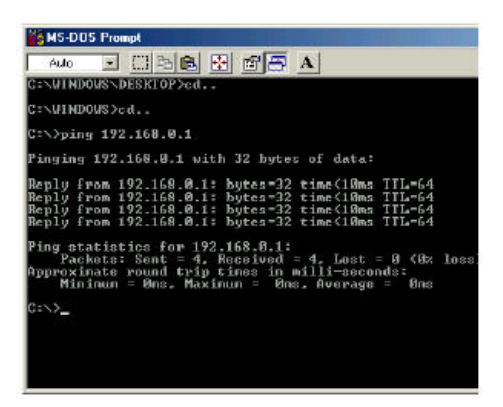

快速安裝指引

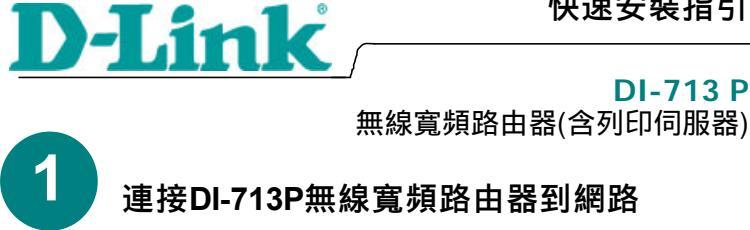

當您依照本手冊的步驟完成安裝程序後,你的網路可能如下圖所示:

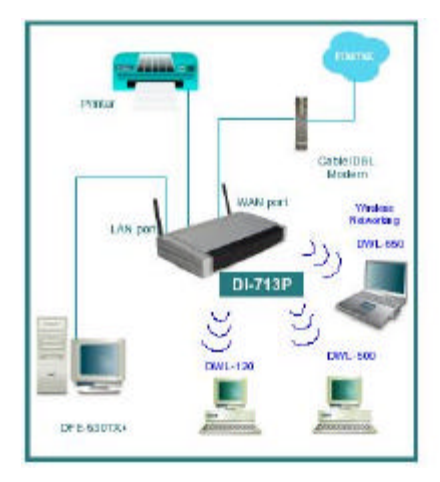

首先在開始設定前,請先將電源供應 器接到DI-713P的電源輸入口,如右圖 所示。前面板的電源LED顯示會亮。

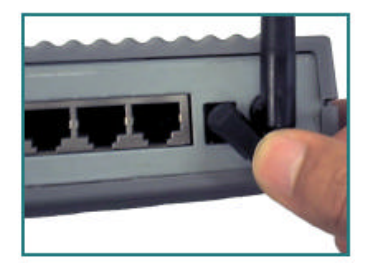

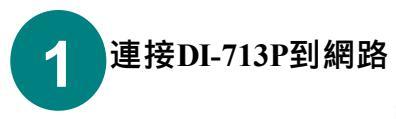

首先先將ADSL/Cable數據機的RJ-45埠 連接到DI-713P的WAN埠上。

接著,將一台個人電腦(設定DI-713P 用)的LAN埠連接到標示1x、2x或3x。

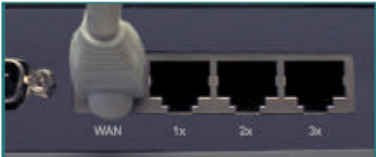

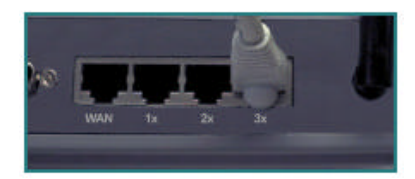

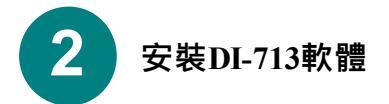

### 檢查連接到DI-713P的設定用個人電腦的IP地址

o

請到電腦畫面"開始"點選"執行"

輸入" WINIPCFG"

IP位址必須在 192.168.0.2 到 192.168.0.254 之間,才能設定DI-713P

點選"全部釋放"後,再選"全部更新"從寬頻 路由器取得IP地址,範圍從192.168.0.100到 192.168.0.199之間。

備註:如果你是使用手動設定IP,請參考本手 冊最後附錄A。

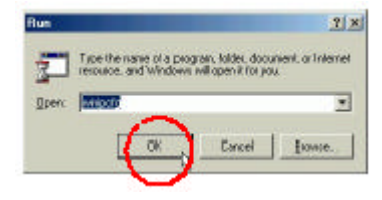

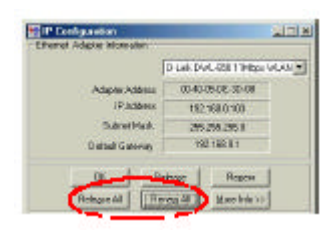

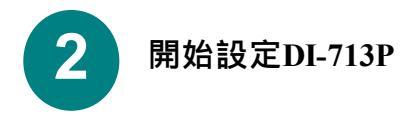

打開web 瀏覽器(如微軟IE)後,在網址(D) 列中輸入192.168.0.1。

備註::請先關閉瀏覽器中代理伺服器設 定

出現如右圖的畫面後在" System Password "欄位內輸入" admin"。

點選 "Login"。

D-Link B4-T13F Web Configuration

ICP Wireless Advanc

Wireless Sale

Basic Setup - Microsoft Internet Explorer Ble Edit View Egymites Lools Help

**D**-Link

Main menu

mation Tool Setup

] ⊕ Back • → 😳 🗿 🖄 🥘 Search 👿 Address 🖉 http://192.168.0.1 Aix\_basic.htm

在"Device Information"選擇 "Setup"。

DI-713P的LAN 埠預設IP為192.168.0.1。

在預設值下,WAN埠會自動向ISP取得IP 位址。

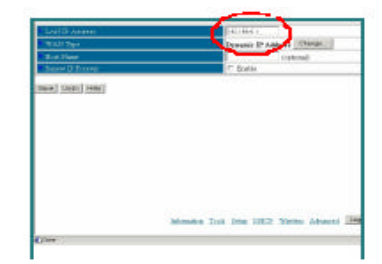

D

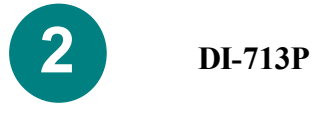

針對有線電視纜線數據機的使用者 如果你是使用纜線數據機,請輸入有線業 者給你的主機名稱(Host name),完成後 請儲存並重新開機。

| LAN IP Address       | 192148.0 |
|----------------------|----------|
| WARTypt              | Dennis   |
| Host Name            | od15-b   |
| Reason IP Forever    |          |
| ave Unda Help Reboot | otrue    |

ADSL的使用者

從Setup畫面中選擇" Change "。

| Setup                     |
|---------------------------|
| 19210311                  |
| Dynasik 🖤 Address 🖉 Owege |
| (optional)                |
| C Existe                  |
|                           |
|                           |

在此畫面中選擇" PPP over Ethernet" 然後執行" « Save » "。

|                  | Charge WAN Type                                      |
|------------------|------------------------------------------------------|
| C Balc 2 Admin   | DV and providents a mode of a Merice.                |
| C Deser 2 Addres | Choir as P planer besch? an extende                  |
| # 12 mellocat    | Francis of Edition we want for a state of the second |
| C Date Devok     | To and the Concerners of STREETS                     |
| <u> </u>         |                                                      |
|                  |                                                      |
|                  |                                                      |
|                  |                                                      |
|                  |                                                      |

在"PPPoE account"與"PPPoE password"欄位內輸入你的帳號與密碼。

選擇 "Save "與 "Reboot"使改變生效。

| ULALE TYPE        | TTT ever lidernat like |
|-------------------|------------------------|
| 209-3 Access      | Long-                  |
| Hits French       |                        |
| TOTAL Server Name | ma .                   |
| Argent 2 Address  | LLL Optoral            |
| Matteria See Tane | Dia manda              |
| Penalty DOM       | page 1                 |
| Develop 2015      | here                   |
|                   |                        |

DI-713P內建的無線基地台無須任何設定,即可以使與D-Link無線產品通訊。出廠預設值:

Channle:6 網路SSID:default

啟動 WEP加密功能,請選擇加密 型式,選擇 64或 128 bits)。然 後輸入加密碼,如右圖所示 備註:每一個碼必須含5對的十六 進制碼,也就是說你可以使用0 到9與A到F字元。

然後,選擇 "Save"與 "Reboot"使改變生效。

|                |            | Wire                                | liess Setting    |      |
|----------------|------------|-------------------------------------|------------------|------|
| benak (DeSSTD) | Carlaut    |                                     |                  |      |
| Saut           | 1          |                                     |                  |      |
|                | ·* Smaller | # Shally arrow motor                |                  |      |
|                | / Dealer   | C Studie 2221 64 ba (hard Eco woose |                  |      |
|                | Citable    | CET 120 No 2                        | Barol Exy search |      |
|                | Dolla      | 0                                   | - Ame            |      |
|                | -          | 1                                   | 1                |      |
|                | (C)        | 3                                   | -                | - 23 |
|                | 11         |                                     | 1                |      |
|                | e          | 14                                  | 1                |      |
| ne mni mu      |            |                                     |                  |      |

| Served Dolbland | Served.                                                       |                                                  |                                            |  |
|-----------------|---------------------------------------------------------------|--------------------------------------------------|--------------------------------------------|--|
|                 | 1                                                             |                                                  |                                            |  |
| own:            | <ul> <li>Taubh m</li> <li>Taubh E</li> <li>Taubh E</li> </ul> | nicale access<br>III de la the<br>III doit la th | i<br>and Exp solariti<br>Sand Exp solariti |  |
|                 | 264.8                                                         | 12                                               | Contract Inc.                              |  |
|                 |                                                               | 1                                                | Te- 60. Campoologian                       |  |
|                 | 1 C                                                           | 1.                                               |                                            |  |
|                 | *                                                             | 1                                                |                                            |  |
|                 | e :                                                           | - 14                                             |                                            |  |

on Int Ine 1917 Maine Advant [10058]

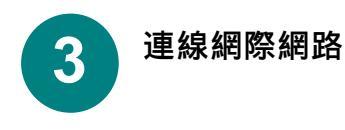

檢查是否可以上網,請打開web瀏覽器後輸入一個網位址,例如www.dlink.com

如果無法開啟網址,請依下列步驟處理:

- 4. 請參考附錄B的說明檢查網路連線
- 5. 使用主畫面的Help
- 6. 參考英文手冊故障維修篇

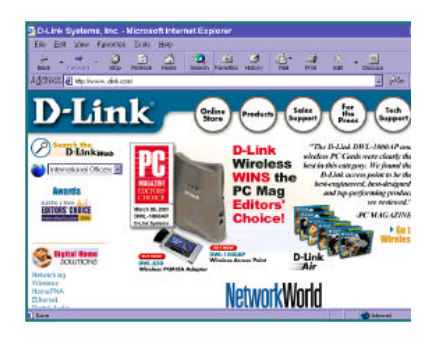

## 附錄 A

## 指定一個靜態 IP 位址

假如網路卡無法從路由器自動取得IP位址,請從開始>設定>控制台>網路> TCP/IP內容選擇IP位址。

輸入IP位址。

| P/IP Properties                                                                         |                                                                                | ?                                                                  |
|-----------------------------------------------------------------------------------------|--------------------------------------------------------------------------------|--------------------------------------------------------------------|
| Bindings                                                                                | Advanced                                                                       | NetBIO5                                                            |
| An IP address cards<br>if your network does<br>your network admini-<br>the space below. | e automatically accign<br>not automatically accign<br>trator for an address of | ed to frie computer<br>on IP addresses, eck<br>and then type it in |
| C gbran an IP a                                                                         | idress automatic ally                                                          |                                                                    |
| - Specily an IP a                                                                       | ddiess.                                                                        |                                                                    |
| JP Addisez                                                                              | 192.168. 0                                                                     | . 5                                                                |
| Sybnet Mesk;                                                                            | 255.255.255                                                                    | 5,0                                                                |
| R Detect connec                                                                         | tion to network media                                                          |                                                                    |
|                                                                                         |                                                                                |                                                                    |
|                                                                                         |                                                                                | K Earcal                                                           |
|                                                                                         |                                                                                | 1                                                                  |

## 附錄 B

### 檢查網路連線

使用PING指令檢查網路連線。

到 > 開始 > 執行

輸入" command "指令後選擇OK。

輸入" ping 192.168.0.1 ", DI-713P LAN埠的IP位址, 然後按Enter鍵。

應該出現如圖的畫面。

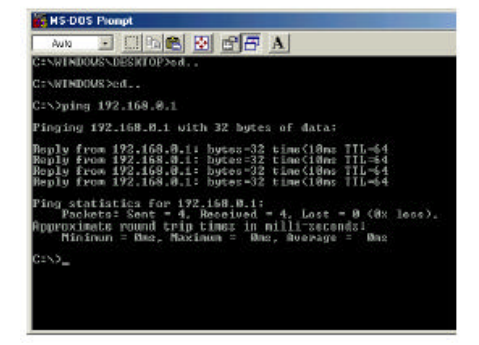